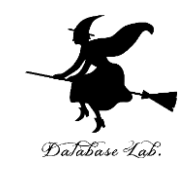

## or-5. ランダムウオーク (オペレーションズリサーチ)

URL: https://www.kkaneko.jp/cc/or/index.html

金子邦彦

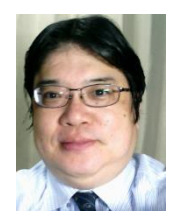

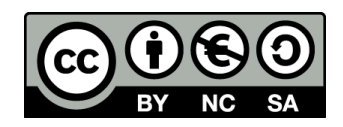

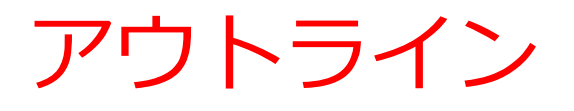

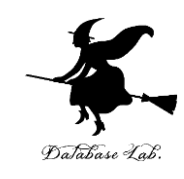

5-1 表計算ソフトウエア Excel
5-2 散布図(Excel を使用)
5-3 データの合計、平均(Excel を使用)
5-4 データの分布、密度(Excel を使用)
5-5 標準偏差(Excel を使用)
5-6 ランダムウオーク(Excel を使用)

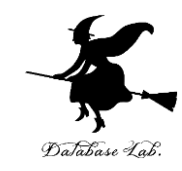

## 5-1 表計算ソフトウエア Excel

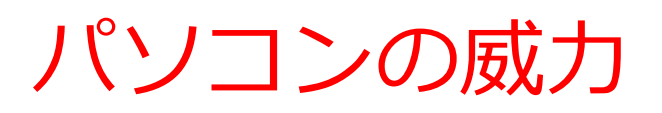

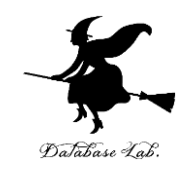

・ワープロ

文書の編集、清書. 目次、表の作成など

・表計算

データの管理、計算、グラフ作成など

・プレゼン

ビジュアル資料作成

・インターネット

情報収集、コミュニケーション

データはすべて**デジタル**(ファイル).

管理、共有、交換が簡単

### Excelの画面(メニュー、リボン、ワーク シートなど) メニュー リボン

**ワークシート**の 中には、<u>表形式</u> で値などが入る. ※<u>グラフの挿入</u> なども可能

| , ホーム          | 挿入                                                                 | ページ レイアウト                                                                                                    | 数式                                                    |                                                                                                    | 校閲                                                                                                    | 表示                                                                                                    | ヘルプ                                                                                                    | デザイン                                                                                                    | 告告                                                                                                    | ♀ 実行した                                                                                                    | い作業を入力し                                                                                                    | 、てください                                                                                                    |                                                                                                    |                                                                                                    |                                                                                                    |                                                                                                    | Я,                                                                                                    |
|----------------|--------------------------------------------------------------------|----------------------------------------------------------------------------------------------------|-------------------------------------------------------|----------------------------------------------------------------------------------------------------|----------------------------------------------------------------------------------------------------|----------------------------------------------------------------------------------------------------|----------------------------------------------------------------------------------------------------|----------------------------------------------------------------------------------------------------|----------------------------------------------------------------------------------------------------|----------------------------------------------------------------------------------------------------|----------------------------------------------------------------------------------------------------|----------------------------------------------------------------------------------------------------|----------------------------------------------------------------------------------------------------|----------------------------------------------------------------------------------------------------|----------------------------------------------------------------------------------------------------|----------------------------------------------------------------------------------------------------|----------------------------------------------------------------------------------------------------|
| み<br>游⊐<br>✓ B | 「シック本文<br>I U・<br>フォ                                               | - 10 - A<br>- <u>⊘</u> - <u>A</u><br>t>h                                                                                                    | • ∡ ≡                                                 |                                                                                                    | - <2<br>*<br>*                                                                                                    | きります 折り込<br>(手) セルを<br>(置)                                                                                                    | 返して全体を表<br>結合して中央                                                                                                    | 示する 標<br>揃え ·<br>5                                                                                                    | ≝<br>- % ೨<br>数値                                                                                                    | €.0 .00<br>.00 €0                                                                                                    | 、<br>条件付きテ<br>書式 · 着                                                                                                    | ーブルとして<br>書式設定・フ<br>スタイル                                                                                                    | セルの<br>スタイル・                                                                                                    | 留 挿入・<br>♪ 削除・<br>■ 書式・<br>セル                                                                                                    | ∑ •<br>↓ •                                                                                                    | A<br>型<br>本<br>べ<br>替えと<br>フィルター・<br>編集                                                                                                    | く<br>検索と<br>選択・                                                                                                    |
| 71 *           | : × •                                                              | fx                                                                                                    |                                                       |                                                                                                    |                                                                                                    |                                                                                                    |                                                                                                    |                                                                                                    |                                                                                                    |                                                                                                    |                                                                                                    |                                                                                                    |                                                                                                    |                                                                                                    |                                                                                                    |                                                                                                    |                                                                                                    |
| А              | В                                                                  | С                                                                                                    | D                                                     | E                                                                                                    |                                                                                                    | F                                                                                                    | G                                                                                                    | Н                                                                                                    |                                                                                                    | 1                                                                                                    | J                                                                                                    | К                                                                                                    |                                                                                                    | L                                                                                                    | М                                                                                                    |                                                                                                    | Ν                                                                                                    |
| epal_len;      | sepal_wid                                                          | petal_leng                                                                                                    | petal_wid                                             | species                                                                                                    | s                                                                                                    |                                                                                                    |                                                                                                    |                                                                                                    |                                                                                                    | 0                                                                                                    |                                                                                                    |                                                                                                    |                                                                                                    |                                                                                                    | ~                                                                                                    |                                                                                                    |                                                                                                    |
| 5.1            | 3.5                                                                | 1.4                                                                                                    | 0.2                                                   | setosa                                                                                                    |                                                                                                    | ,                                                                                                    |                                                                                                    |                                                                                                    | ne                                                                                                    | tal wir                                                                                                    | lth                                                                                                    |                                                                                                    |                                                                                                    |                                                                                                    | Ĭ                                                                                                    |                                                                                                    |                                                                                                    |
| 4.9            | 3                                                                  | 1.4                                                                                                    | 0.2                                                   | setosa                                                                                                    |                                                                                                    | 2                                                                                                    |                                                                                                    |                                                                                                    | he                                                                                                    |                                                                                                    |                                                                                                    |                                                                                                    |                                                                                                    |                                                                                                    |                                                                                                    |                                                                                                    |                                                                                                    |
| 4.7            | 3.2                                                                | 1.3                                                                                                    | 0.2                                                   | setosa                                                                                                    |                                                                                                    | 3                                                                                                    |                                                                                                    |                                                                                                    |                                                                                                    |                                                                                                    |                                                                                                    |                                                                                                    |                                                                                                    |                                                                                                    |                                                                                                    |                                                                                                    |                                                                                                    |
| 4.6            | 3.1                                                                | 1.5                                                                                                    | 0.2                                                   | setosa                                                                                                    |                                                                                                    | 2.5                                                                                                    |                                                                                                    |                                                                                                    |                                                                                                    |                                                                                                    | 2                                                                                                    |                                                                                                    |                                                                                                    |                                                                                                    |                                                                                                    |                                                                                                    |                                                                                                    |
| 5              | 3.6                                                                | 1.4                                                                                                    | 0.2                                                   | setosa                                                                                                    |                                                                                                    | 2                                                                                                    |                                                                                                    |                                                                                                    |                                                                                                    |                                                                                                    |                                                                                                    |                                                                                                    | < <sup>1</sup>                                                                                                    |                                                                                                    |                                                                                                    |                                                                                                    |                                                                                                    |
| 5.4            | 3.9                                                                | 1.7                                                                                                    | 0.4                                                   | setosa                                                                                                    |                                                                                                    | -                                                                                                    |                                                                                                    |                                                                                                    |                                                                                                    |                                                                                                    |                                                                                                    |                                                                                                    | -                                                                                                    |                                                                                                    |                                                                                                    |                                                                                                    |                                                                                                    |
| 4.6            | 3.4                                                                | 1.4                                                                                                    | 0.3                                                   | setosa                                                                                                    |                                                                                                    | 1.5                                                                                                    |                                                                                                    |                                                                                                    |                                                                                                    |                                                                                                    |                                                                                                    | •                                                                                                    |                                                                                                    |                                                                                                    | Ĭ                                                                                                    |                                                                                                    |                                                                                                    |
| 5              | 3.4                                                                | 1.5                                                                                                    | 0.2                                                   | setosa                                                                                                    |                                                                                                    | 1                                                                                                    |                                                                                                    |                                                                                                    | •.                                                                                                    |                                                                                                    | • •                                                                                                    |                                                                                                    |                                                                                                    |                                                                                                    |                                                                                                    |                                                                                                    |                                                                                                    |
| 4.4            | 2.9                                                                | 1.4                                                                                                    | 0.2                                                   | setosa                                                                                                    |                                                                                                    |                                                                                                    |                                                                                                    |                                                                                                    |                                                                                                    |                                                                                                    |                                                                                                    |                                                                                                    |                                                                                                    |                                                                                                    |                                                                                                    |                                                                                                    |                                                                                                    |
| 4.9            | 3.1                                                                | 1.5                                                                                                    | 0.1                                                   | setosa                                                                                                    |                                                                                                    | 0.5                                                                                                    |                                                                                                    | 5                                                                                                    |                                                                                                    |                                                                                                    |                                                                                                    |                                                                                                    |                                                                                                    |                                                                                                    |                                                                                                    |                                                                                                    |                                                                                                    |
| 5.4            | 3.7                                                                | 1.5                                                                                                    | 0.2                                                   | setosa                                                                                                    |                                                                                                    | 0                                                                                                    |                                                                                                    |                                                                                                    |                                                                                                    |                                                                                                    |                                                                                                    |                                                                                                    |                                                                                                    |                                                                                                    |                                                                                                    |                                                                                                    |                                                                                                    |
| 4.8            | 3.4                                                                | 1.6                                                                                                    | 0.2                                                   | setosa                                                                                                    |                                                                                                    | 0                                                                                                    | 1                                                                                                    | 2                                                                                                    | 3                                                                                                    | 4                                                                                                    | 5                                                                                                    | 6                                                                                                    | 7                                                                                                    | 8                                                                                                    |                                                                                                    |                                                                                                    |                                                                                                    |
|                | 0                                                                  |                                                                                                    | 0.1                                                   |                                                                                                    |                                                                                                    |                                                                                                    |                                                                                                    |                                                                                                    |                                                                                                    | -                                                                                                    |                                                                                                    |                                                                                                    |                                                                                                    |                                                                                                    | <u> </u>                                                                                                    |                                                                                                    |                                                                                                    |
|                | x→4<br>x→4<br>x→4<br>x→4<br>x→4<br>x→4<br>x→4<br>x→4<br>x→4<br>x→4 | ホーム     挿入       あ     海ゴシック 本文       B     I       U     -       A     B       Comparison     -       A     B       B     -       A     B       B     -       A     B       Comparison     -       A     B       B     -       A     B       Comparison     -       A     B       Comparison     -       A     B       B     -       A     B       Comparison     -       A     -       B     -       A     -       B     -       A     -       B     -       A     -       B     -       A     -       B     -       A     -       B     -       A     -       B     -       B     -       B     -       B     -       B     -       B     -       B     -       B     -       B     - | $\begin{array}{c ccccccccccccccccccccccccccccccccccc$ | $h-\Delta$ $H\lambda$ $n-2 \lor 1/29$ $H\lambda$ $n-2 \lor 1/29$ $H\lambda$ $n-2 \lor 1/29$ $H\lambda$ $H\lambda$ $n-2 \lor 1/29$ $H\lambda$ $H\lambda$ $n-2 \lor 1/29$ $H\lambda$ $H\lambda$ $h$ $H\lambda$ $h$ $h$ $H\lambda$ $h$ $H\lambda$ $h$ $h$ $H\lambda$ $h$ $H\lambda$ $h$ $H\lambda$ $h$ $H\lambda$ $H\lambda$ $h$ $H\lambda$ $h$ $H\lambda$ $h$ $H\lambda$ $h$ $H\lambda$ $h$ $H\lambda$ $h$ $H\lambda$ $h$ $H\lambda$ $h$ $H\lambda$ $h$ $H\lambda$ $h$ $H\lambda$ $H\lambda$ <t< td=""><td><math>\pi - \Delta</math> <math>\#\lambda</math> <math>\Lambda - \Im \lor \lor \lor \lor \lor \lor</math> <math>\Im \pi</math> <math>\widehat{r} - 9</math> <math>3</math> <math>3 \exists \exists \exists \lor \lor \lor \land \star \land</math> <math>10 \cdot \land \land \land</math> <math>\widehat{A}</math> <math>\widehat{a}</math> <math>B</math> <math>I</math> <math>U \cdot \boxdot \land \land \land \land</math> <math>\widehat{A}</math> <math>\widehat{a}</math> <math>B</math> <math>I</math> <math>U \cdot \boxdot \land \land \land \land</math> <math>\widehat{A}</math> <math>\widehat{a}</math> <math>2\pi &gt; b</math> <math>5</math> <math>2\pi &gt; b</math> <math>\widehat{A}</math> <math>\widehat{A}</math> <math>A</math> <math>B</math> <math>C</math> <math>D</math> <math>E</math> <math>2\pi &gt; b</math> <math>\widehat{A}</math> <math>\widehat{A}</math> <math>\widehat{A}</math> <math>\widehat{A}</math> <math>A</math> <math>B</math> <math>C</math> <math>D</math> <math>E</math> <math>2\pi &gt; b</math> <math>\widehat{A}</math> <math>\widehat{A}</math> <math>\widehat{A}</math> <math>\widehat{A}</math> <math>A</math> <math>B</math> <math>C</math> <math>D</math> <math>E</math> <math>2\pi &gt; b</math> <math>\widehat{A}</math> <math>\widehat{A}</math> <th< td=""><td><math>\pi - \Delta</math> <math>\#\lambda</math> <math>n - 2 \lor \mu \pi \rho h</math> <math>\chi_{\pi}</math> <math>\vec{r} - 9</math> <math>\chi_{\pi}</math> <math>\#J \supset \nu \rho x \chi</math> <math>10</math> <math>\vec{A}</math> <math>\vec{A}</math> <math>\vec{a}</math> <math>\vec{a}</math> <math>\vec{a}</math> <math>B</math> <math>I</math> <math>U</math> <math>\vec{A}</math> <math>\vec{A}</math> <math>\vec{a}</math> <math>\vec{a}</math> <math>\vec{a}</math> <math>\vec{a}</math> <math>A</math> <math>B</math> <math>C</math> <math>D</math> <math>E</math> <math>\vec{a}</math> <math>\vec{a}</math> <math>\vec{a}</math> <math>\vec{a}</math> <math>A</math> <math>B</math> <math>C</math> <math>D</math> <math>E</math> <math>\vec{a}</math> <math>\vec{a}</math>       &lt;</td><td><math>\pi - \Delta</math> <math>\#\lambda</math> <math>\Lambda - \Im \cup U P Dh</math> <math>\Delta \pi</math> <math>\widehat{F} - \widehat{P}</math> <math>\nabla B</math> <math>\widehat{E}</math> <math>\widehat{F} - \widehat{P}</math> <math>\nabla B</math> <math>\widehat{E}</math> <math>\widehat{F} - \widehat{P}</math> <math>\nabla B</math> <math>\widehat{E}</math> <math>\widehat{F} - \widehat{P}</math> <math>\nabla B</math> <math>\widehat{E}</math> <math>\widehat{E}</math> <math>\widehat</math></td><td><math>h \to \Delta</math> <math>h \to \lambda</math> <math>h \to \lambda \to \lambda</math> <math>h \to \lambda</math> <math>h \to \lambda</math></td><td><math>\pi - \Delta</math> <math>\#\lambda</math> <math>\Lambda - \Im \cup I \cap P</math> <math>\chi\chi</math> <math>\widehat{r} - 2</math> <math>\chi</math> <math>\chi</math> <math>\widehat{r} - 2</math> <math>\chi</math> <math>\chi</math> <math>\widehat{r} - 2</math> <math>\chi</math> <math>\chi</math> <math>\widehat{r} - 2</math> <math>\chi</math> <math>\chi</math> <math>\widehat{r} - 2</math> <math>\chi</math> <math>\chi</math> <math>\widehat{r} - 2</math> <math>\chi</math> <math>\chi</math> <math>\widehat{r} - 2</math> <math>\chi</math> <math>\widehat{r}</math> <math>\widehat{r}</math></td><td><math>h - \Delta</math> <math>H \lambda</math> <math>n - 2 \cup (P O)</math> <math>X X</math> <math>\overline{r} - 9</math> <math>V M</math> <math>\overline{x} \pi</math> <math>n V T</math> <math>\overline{r} + 7 Y</math> <math>\overline{x} \pi</math> <math>H T</math> <math>H T</math> <math>D + A + \overline{x}</math> <math>\overline{x}</math> <math>\overline{x} = 0</math> <math>\overline{x} = 0</math></td><td><math>h - \Delta</math> <math>h = \Delta</math> <math>h = \Delta</math></td><td><math>h - \Delta</math> <math>h = \lambda</math> <math>h = \lambda</math></td><td><math>\mathbf{x} - \Delta</math> <math>\mathbf{H} \lambda</math> <math>\mathbf{A} - <b>2 1</b> (<b>7</b> \mathbf{P})^{h}</math> <math>\mathbf{X} \mathbf{X}</math> <math><b>7</b> - <b>7</b></math> <math>\mathbf{R} \mathbf{H}</math> <math>\mathbf{X} \mathbf{Y} \mathbf{T} \mathbf{T} \mathbf{P}^{h} \mathbf{Y}</math> <math>\mathbf{X}</math> <math>\mathbf{Y} \mathbf{T} \mathbf{T} \mathbf{T} \mathbf{T} \mathbf{T} \mathbf{T} \mathbf{T} T</math></td><td><math>\overline{A-\Delta}</math> <math>\overline{\mu}\lambda</math> <math>\overline{\Lambda-2}</math> <math>\overline{\lambda}\overline{M}</math> <math>\overline{\gamma-2}</math> <math>\overline{\lambda}\overline{M}</math> <math>\overline{\gamma-2}</math> <math>\overline{\lambda}\overline{M}</math> <math>\overline{\gamma-2}</math> <math>\overline{\lambda}\overline{M}</math> <math>\overline{\gamma-2}</math> <math>\overline{\mu}\overline{M}</math> <math>\overline{\gamma-2}</math> <math>\overline{\mu}\overline{M}</math> <math>\overline{\gamma-2}</math> <math>\overline{\mu}\overline{M}</math> <math>\overline{\gamma-2}</math> <math>\overline{\mu}\overline{M}</math> <math>\overline{\gamma-2}</math> <math>\overline{\mu}\overline{M}</math> <math>\overline{\gamma-2}</math> <math>\overline{\mu}\overline{M}</math> <math>\overline{\gamma-2}</math> <math>\overline{\mu}\overline{M}</math> <math>\overline{\gamma-2}</math> <math>\overline{\mu}\overline{M}</math> <math>\overline{\gamma-2}</math> <math>\overline{\mu}\overline{M}</math> <math>\overline{\mu}\overline{M}</math></td><td><math display="block"> \frac{1}{4 \cdot 4} = \frac{1}{4 \cdot 4} + \frac{1}{4 \cdot 4} +</math></td><td><math display="block"> \frac{1}{4 \cdot 4} = \frac{1}{4 \cdot 4} + \frac{1}{4 \cdot 5} + \frac{1}{4 \cdot 5} +</math></td><td>A-A       HA       A-S L(70*)       Bat       F-9       KB       As       AL       FF(2)       Bat       Q Efficience (Calcular)         B       I       U       A-A-F       B       C       D       E       F       G       H       I       J       K       M         A       B       C       D       E       F       G       H       I       J       K       M         A       B       C       D       E       F       G       H       I       J       K       M         appal-len sepal-widpetal_en petal_wid species       F       G       H       I       J       K       M         4.6       3.1       1.5       0.2       setosa       2.5       2.5       2.5       2.5       2.5       2.5       2.5       2.5       2.5       2.5       2.5       2.5       2.5       2.5       2.5       2.5       2.5       2.5       2.5       2.5       2.5       2.5       2.5       2.5       2.5       2.5       2.5       2.5       2.5       2.5       2.5       2.5       2.5       2.5       2.5       2.5       2.5       2.5       2.5</td></th<></td></t<> | $\pi - \Delta$ $\#\lambda$ $\Lambda - \Im \lor \lor \lor \lor \lor \lor$ $\Im \pi$ $\widehat{r} - 9$ $3$ $3 \exists \exists \exists \lor \lor \lor \land \star \land$ $10 \cdot \land \land \land$ $\widehat{A}$ $\widehat{a}$ $B$ $I$ $U \cdot \boxdot \land \land \land \land$ $\widehat{A}$ $\widehat{a}$ $B$ $I$ $U \cdot \boxdot \land \land \land \land$ $\widehat{A}$ $\widehat{a}$ $2\pi > b$ $5$ $2\pi > b$ $\widehat{A}$ $\widehat{A}$ $A$ $B$ $C$ $D$ $E$ $2\pi > b$ $\widehat{A}$ $\widehat{A}$ $\widehat{A}$ $\widehat{A}$ $A$ $B$ $C$ $D$ $E$ $2\pi > b$ $\widehat{A}$ $\widehat{A}$ $\widehat{A}$ $\widehat{A}$ $A$ $B$ $C$ $D$ $E$ $2\pi > b$ $\widehat{A}$ $\widehat{A}$ <th< td=""><td><math>\pi - \Delta</math> <math>\#\lambda</math> <math>n - 2 \lor \mu \pi \rho h</math> <math>\chi_{\pi}</math> <math>\vec{r} - 9</math> <math>\chi_{\pi}</math> <math>\#J \supset \nu \rho x \chi</math> <math>10</math> <math>\vec{A}</math> <math>\vec{A}</math> <math>\vec{a}</math> <math>\vec{a}</math> <math>\vec{a}</math> <math>B</math> <math>I</math> <math>U</math> <math>\vec{A}</math> <math>\vec{A}</math> <math>\vec{a}</math> <math>\vec{a}</math> <math>\vec{a}</math> <math>\vec{a}</math> <math>A</math> <math>B</math> <math>C</math> <math>D</math> <math>E</math> <math>\vec{a}</math> <math>\vec{a}</math> <math>\vec{a}</math> <math>\vec{a}</math> <math>A</math> <math>B</math> <math>C</math> <math>D</math> <math>E</math> <math>\vec{a}</math> <math>\vec{a}</math>       &lt;</td><td><math>\pi - \Delta</math> <math>\#\lambda</math> <math>\Lambda - \Im \cup U P Dh</math> <math>\Delta \pi</math> <math>\widehat{F} - \widehat{P}</math> <math>\nabla B</math> <math>\widehat{E}</math> <math>\widehat{F} - \widehat{P}</math> <math>\nabla B</math> <math>\widehat{E}</math> <math>\widehat{F} - \widehat{P}</math> <math>\nabla B</math> <math>\widehat{E}</math> <math>\widehat{F} - \widehat{P}</math> <math>\nabla B</math> <math>\widehat{E}</math> <math>\widehat{E}</math> <math>\widehat</math></td><td><math>h \to \Delta</math> <math>h \to \lambda</math> <math>h \to \lambda \to \lambda</math> <math>h \to \lambda</math> <math>h \to \lambda</math></td><td><math>\pi - \Delta</math> <math>\#\lambda</math> <math>\Lambda - \Im \cup I \cap P</math> <math>\chi\chi</math> <math>\widehat{r} - 2</math> <math>\chi</math> <math>\chi</math> <math>\widehat{r} - 2</math> <math>\chi</math> <math>\chi</math> <math>\widehat{r} - 2</math> <math>\chi</math> <math>\chi</math> <math>\widehat{r} - 2</math> <math>\chi</math> <math>\chi</math> <math>\widehat{r} - 2</math> <math>\chi</math> <math>\chi</math> <math>\widehat{r} - 2</math> <math>\chi</math> <math>\chi</math> <math>\widehat{r} - 2</math> <math>\chi</math> <math>\widehat{r}</math> <math>\widehat{r}</math></td><td><math>h - \Delta</math> <math>H \lambda</math> <math>n - 2 \cup (P O)</math> <math>X X</math> <math>\overline{r} - 9</math> <math>V M</math> <math>\overline{x} \pi</math> <math>n V T</math> <math>\overline{r} + 7 Y</math> <math>\overline{x} \pi</math> <math>H T</math> <math>H T</math> <math>D + A + \overline{x}</math> <math>\overline{x}</math> <math>\overline{x} = 0</math> <math>\overline{x} = 0</math></td><td><math>h - \Delta</math> <math>h = \Delta</math> <math>h = \Delta</math></td><td><math>h - \Delta</math> <math>h = \lambda</math> <math>h = \lambda</math></td><td><math>\mathbf{x} - \Delta</math> <math>\mathbf{H} \lambda</math> <math>\mathbf{A} - <b>2 1</b> (<b>7</b> \mathbf{P})^{h}</math> <math>\mathbf{X} \mathbf{X}</math> <math><b>7</b> - <b>7</b></math> <math>\mathbf{R} \mathbf{H}</math> <math>\mathbf{X} \mathbf{Y} \mathbf{T} \mathbf{T} \mathbf{P}^{h} \mathbf{Y}</math> <math>\mathbf{X}</math> <math>\mathbf{Y} \mathbf{T} \mathbf{T} \mathbf{T} \mathbf{T} \mathbf{T} \mathbf{T} \mathbf{T} T</math></td><td><math>\overline{A-\Delta}</math> <math>\overline{\mu}\lambda</math> <math>\overline{\Lambda-2}</math> <math>\overline{\lambda}\overline{M}</math> <math>\overline{\gamma-2}</math> <math>\overline{\lambda}\overline{M}</math> <math>\overline{\gamma-2}</math> <math>\overline{\lambda}\overline{M}</math> <math>\overline{\gamma-2}</math> <math>\overline{\lambda}\overline{M}</math> <math>\overline{\gamma-2}</math> <math>\overline{\mu}\overline{M}</math> <math>\overline{\gamma-2}</math> <math>\overline{\mu}\overline{M}</math> <math>\overline{\gamma-2}</math> <math>\overline{\mu}\overline{M}</math> <math>\overline{\gamma-2}</math> <math>\overline{\mu}\overline{M}</math> <math>\overline{\gamma-2}</math> <math>\overline{\mu}\overline{M}</math> <math>\overline{\gamma-2}</math> <math>\overline{\mu}\overline{M}</math> <math>\overline{\gamma-2}</math> <math>\overline{\mu}\overline{M}</math> <math>\overline{\gamma-2}</math> <math>\overline{\mu}\overline{M}</math> <math>\overline{\gamma-2}</math> <math>\overline{\mu}\overline{M}</math> <math>\overline{\mu}\overline{M}</math></td><td><math display="block"> \frac{1}{4 \cdot 4} = \frac{1}{4 \cdot 4} + \frac{1}{4 \cdot 4} +</math></td><td><math display="block"> \frac{1}{4 \cdot 4} = \frac{1}{4 \cdot 4} + \frac{1}{4 \cdot 5} + \frac{1}{4 \cdot 5} +</math></td><td>A-A       HA       A-S L(70*)       Bat       F-9       KB       As       AL       FF(2)       Bat       Q Efficience (Calcular)         B       I       U       A-A-F       B       C       D       E       F       G       H       I       J       K       M         A       B       C       D       E       F       G       H       I       J       K       M         A       B       C       D       E       F       G       H       I       J       K       M         appal-len sepal-widpetal_en petal_wid species       F       G       H       I       J       K       M         4.6       3.1       1.5       0.2       setosa       2.5       2.5       2.5       2.5       2.5       2.5       2.5       2.5       2.5       2.5       2.5       2.5       2.5       2.5       2.5       2.5       2.5       2.5       2.5       2.5       2.5       2.5       2.5       2.5       2.5       2.5       2.5       2.5       2.5       2.5       2.5       2.5       2.5       2.5       2.5       2.5       2.5       2.5       2.5</td></th<> | $\pi - \Delta$ $\#\lambda$ $n - 2 \lor \mu \pi \rho h$ $\chi_{\pi}$ $\vec{r} - 9$ $\chi_{\pi}$ $\#J \supset \nu \rho x \chi$ $10$ $\vec{A}$ $\vec{A}$ $\vec{a}$ $\vec{a}$ $\vec{a}$ $B$ $I$ $U$ $\vec{A}$ $\vec{A}$ $\vec{a}$ $\vec{a}$ $\vec{a}$ $\vec{a}$ $A$ $B$ $C$ $D$ $E$ $\vec{a}$ $\vec{a}$ $\vec{a}$ $\vec{a}$ $A$ $B$ $C$ $D$ $E$ $\vec{a}$ $\vec{a}$ < | $\pi - \Delta$ $\#\lambda$ $\Lambda - \Im \cup U P Dh$ $\Delta \pi$ $\widehat{F} - \widehat{P}$ $\nabla B$ $\widehat{E}$ $\widehat{F} - \widehat{P}$ $\nabla B$ $\widehat{E}$ $\widehat{F} - \widehat{P}$ $\nabla B$ $\widehat{E}$ $\widehat{F} - \widehat{P}$ $\nabla B$ $\widehat{E}$ $\widehat{E}$ $\widehat$ | $h \to \Delta$ $h \to \lambda$ $h \to \lambda \to \lambda$ $h \to \lambda$ $h \to \lambda$ | $\pi - \Delta$ $\#\lambda$ $\Lambda - \Im \cup I \cap P$ $\chi\chi$ $\widehat{r} - 2$ $\chi$ $\chi$ $\widehat{r} - 2$ $\chi$ $\chi$ $\widehat{r} - 2$ $\chi$ $\chi$ $\widehat{r} - 2$ $\chi$ $\chi$ $\widehat{r} - 2$ $\chi$ $\chi$ $\widehat{r} - 2$ $\chi$ $\chi$ $\widehat{r} - 2$ $\chi$ $\widehat{r}$ $\widehat{r}$ | $h - \Delta$ $H \lambda$ $n - 2 \cup (P O)$ $X X$ $\overline{r} - 9$ $V M$ $\overline{x} \pi$ $n V T$ $\overline{r} + 7 Y$ $\overline{x} \pi$ $H T$ $H T$ $D + A + \overline{x}$ $\overline{x}$ $\overline{x} = 0$ $\overline{x} = 0$ | $h - \Delta$ $h = \Delta$ $h = \Delta$ | $h - \Delta$ $h = \lambda$ $h = \lambda$ | $\mathbf{x} - \Delta$ $\mathbf{H} \lambda$ $\mathbf{A} - 2 1 (7 \mathbf{P})^{h}$ $\mathbf{X} \mathbf{X}$ $7 - 7$ $\mathbf{R} \mathbf{H}$ $\mathbf{X} \mathbf{Y} \mathbf{T} \mathbf{T} \mathbf{P}^{h} \mathbf{Y}$ $\mathbf{X}$ $\mathbf{Y} \mathbf{T} \mathbf{T} \mathbf{T} \mathbf{T} \mathbf{T} \mathbf{T} \mathbf{T} T$ | $\overline{A-\Delta}$ $\overline{\mu}\lambda$ $\overline{\Lambda-2}$ $\overline{\lambda}\overline{M}$ $\overline{\gamma-2}$ $\overline{\lambda}\overline{M}$ $\overline{\gamma-2}$ $\overline{\lambda}\overline{M}$ $\overline{\gamma-2}$ $\overline{\lambda}\overline{M}$ $\overline{\gamma-2}$ $\overline{\mu}\overline{M}$ $\overline{\gamma-2}$ $\overline{\mu}\overline{M}$ $\overline{\gamma-2}$ $\overline{\mu}\overline{M}$ $\overline{\gamma-2}$ $\overline{\mu}\overline{M}$ $\overline{\gamma-2}$ $\overline{\mu}\overline{M}$ $\overline{\gamma-2}$ $\overline{\mu}\overline{M}$ $\overline{\gamma-2}$ $\overline{\mu}\overline{M}$ $\overline{\gamma-2}$ $\overline{\mu}\overline{M}$ $\overline{\gamma-2}$ $\overline{\mu}\overline{M}$ $\overline{\mu}\overline{M}$ | $ \frac{1}{4 \cdot 4} = \frac{1}{4 \cdot 4} + \frac{1}{4 \cdot 4} +$ | $ \frac{1}{4 \cdot 4} = \frac{1}{4 \cdot 4} + \frac{1}{4 \cdot 5} + \frac{1}{4 \cdot 5} +$ | A-A       HA       A-S L(70*)       Bat       F-9       KB       As       AL       FF(2)       Bat       Q Efficience (Calcular)         B       I       U       A-A-F       B       C       D       E       F       G       H       I       J       K       M         A       B       C       D       E       F       G       H       I       J       K       M         A       B       C       D       E       F       G       H       I       J       K       M         appal-len sepal-widpetal_en petal_wid species       F       G       H       I       J       K       M         4.6       3.1       1.5       0.2       setosa       2.5       2.5       2.5       2.5       2.5       2.5       2.5       2.5       2.5       2.5       2.5       2.5       2.5       2.5       2.5       2.5       2.5       2.5       2.5       2.5       2.5       2.5       2.5       2.5       2.5       2.5       2.5       2.5       2.5       2.5       2.5       2.5       2.5       2.5       2.5       2.5       2.5       2.5       2.5 |

表形式で、値や数式を並べる

Excel の画面 (Excel 2019 の画面を示している) 5

#### Excelのブック

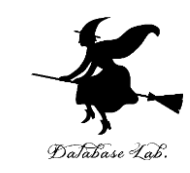

- Excel のブックは、Excel のファイルのこと
- 1つあるいは複数のワークシートを、1つのブックに保存 することができる

| BOR THUT DIM NO. |                    |   |
|------------------|--------------------|---|
| ファイル名(N):        | Book1.xlsx         | ~ |
| ファイルの種類(T):      | Excel ブック (*.xlsx) | ~ |

#### Excel で保存するときに、ファイル名などを設定できる.

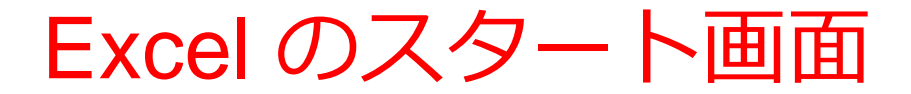

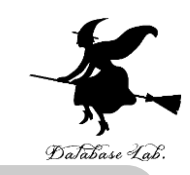

Excel を<mark>起動</mark>すると、<mark>最初</mark>にスタート画面が表示される

| Excel            | Excel へん 金子 邦<br>こんばんは            |              |
|------------------|-----------------------------------|--------------|
| ₼ ѫ–ム            | A B C                             |              |
| □ 新規             |                                   | ツアーを開始       |
|                  | 5                                 | ÷            |
|                  | 空白のブック                            | Excel へようこそ  |
|                  |                                   | その他のテンプレート → |
|                  | ▶ 検索                              |              |
|                  | <b>最近使ったアイテム</b> ピン留め 自分と共有       |              |
|                  | □ 名前                              | 変更された日       |
| フィードバック<br>オプション | 新規 Microsoft Excel ワーク…<br>デスクトップ | 昨日 11:43     |

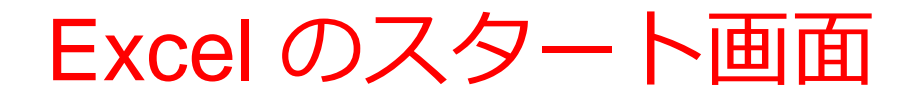

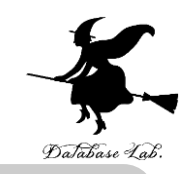

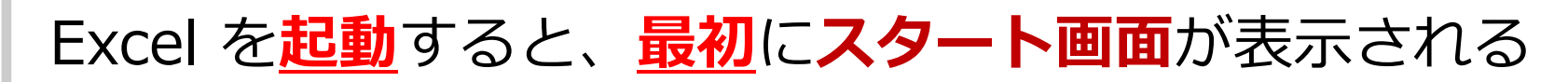

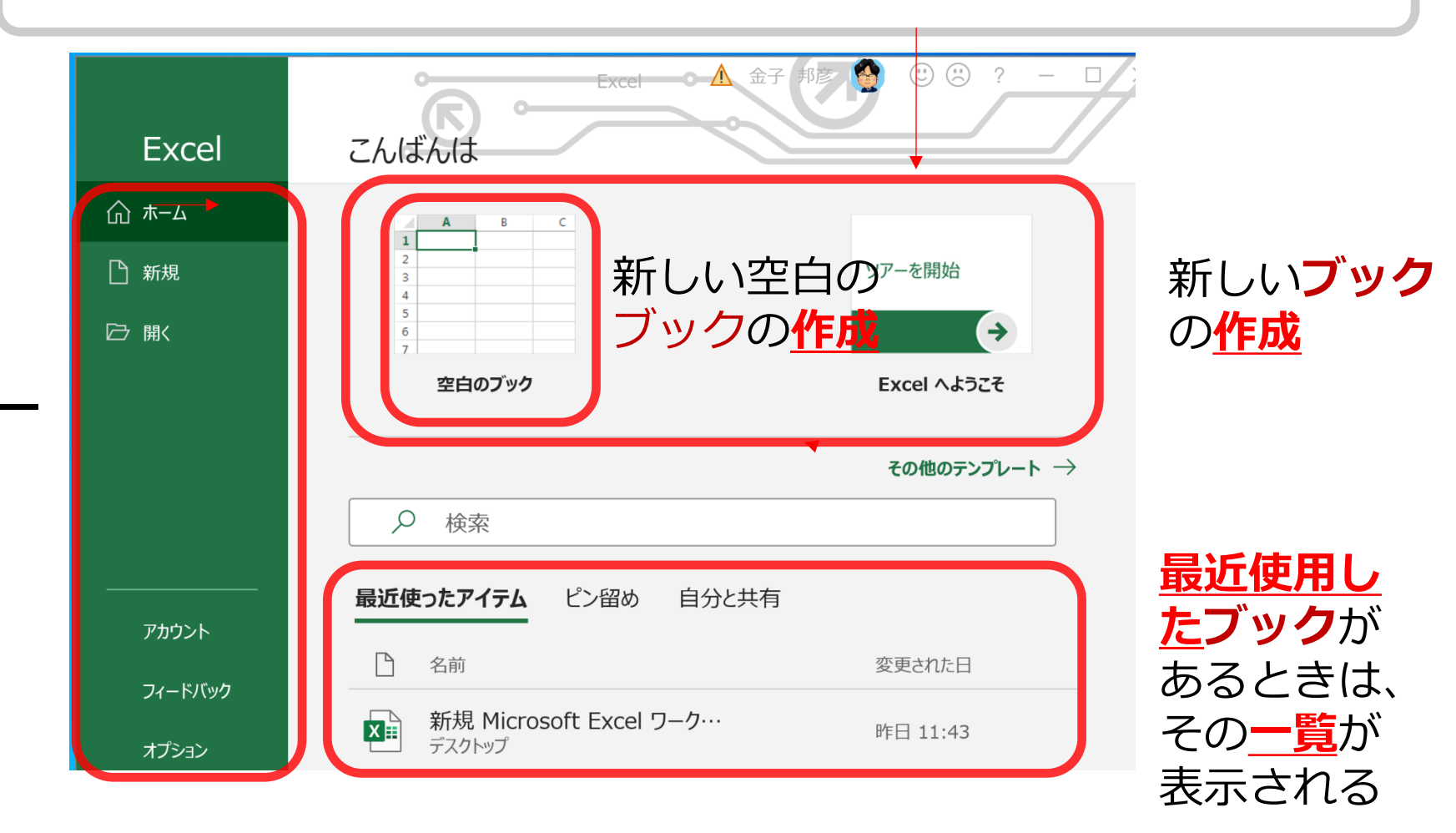

使用する Excel のバージョンによって, 画面構成が異なる場合がある

#### Excel の起動直後の画面

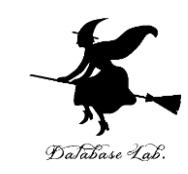

#### 種類として「**空白のブック**」を選んだ場合

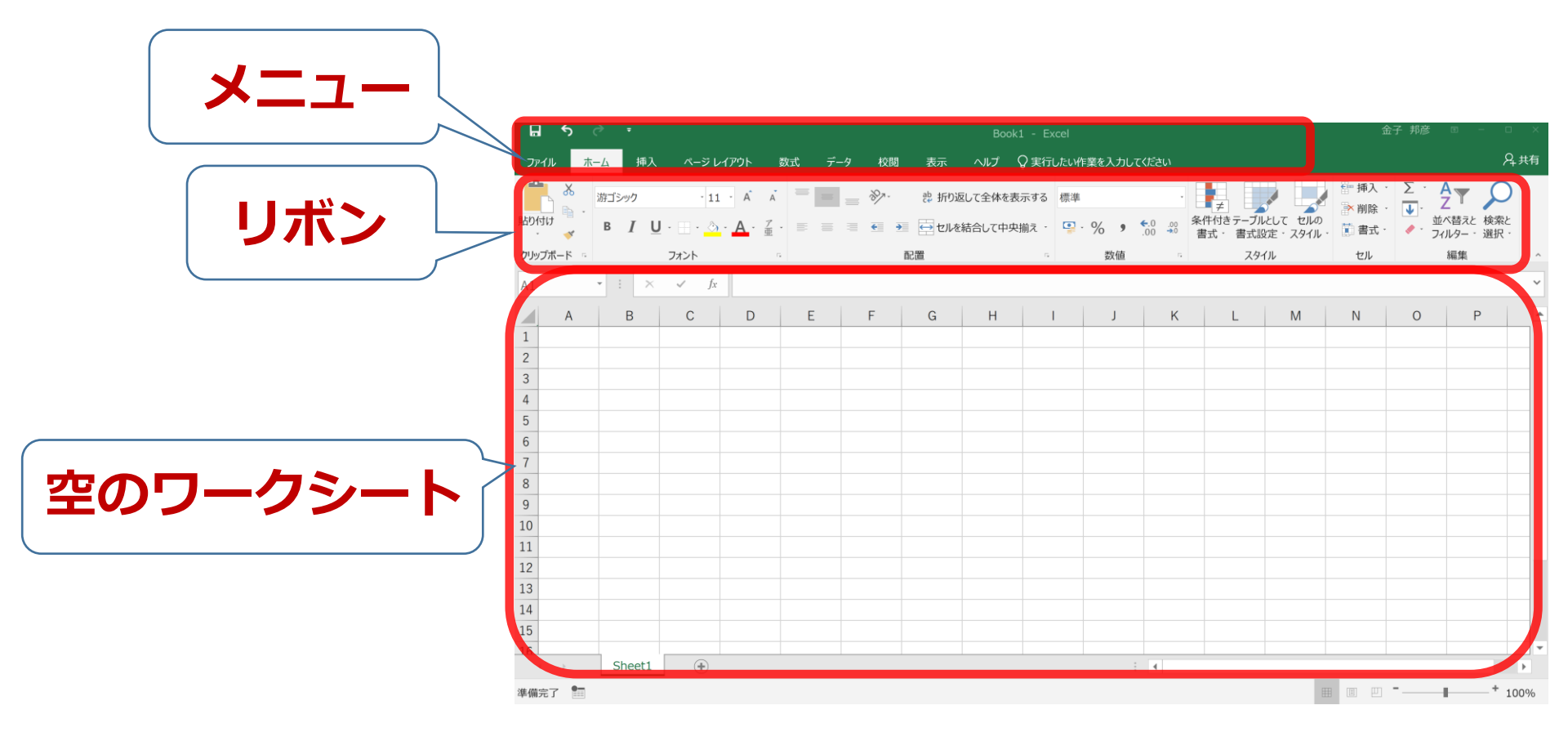

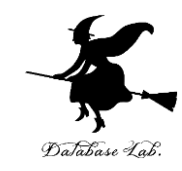

## 5-2 散布図(Excel を使用)

#### 散布図の用途

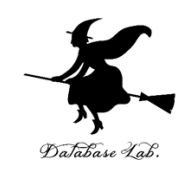

•時間変化

分布

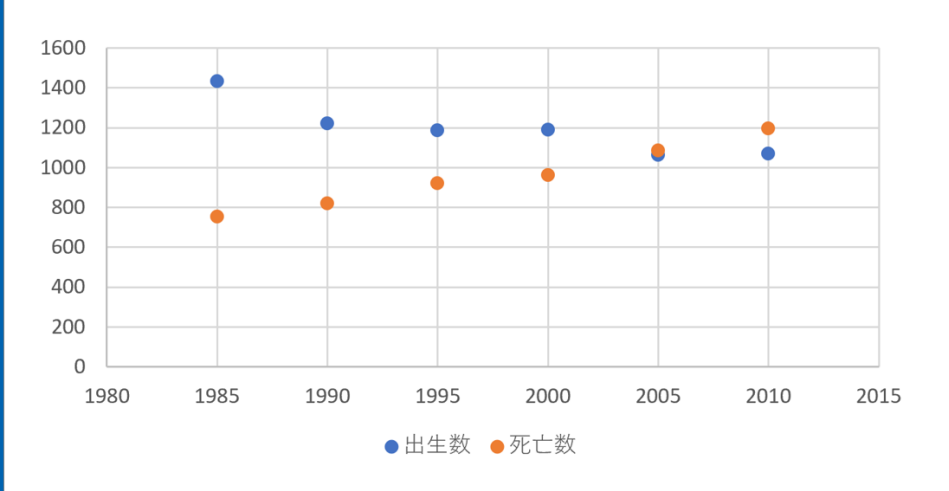

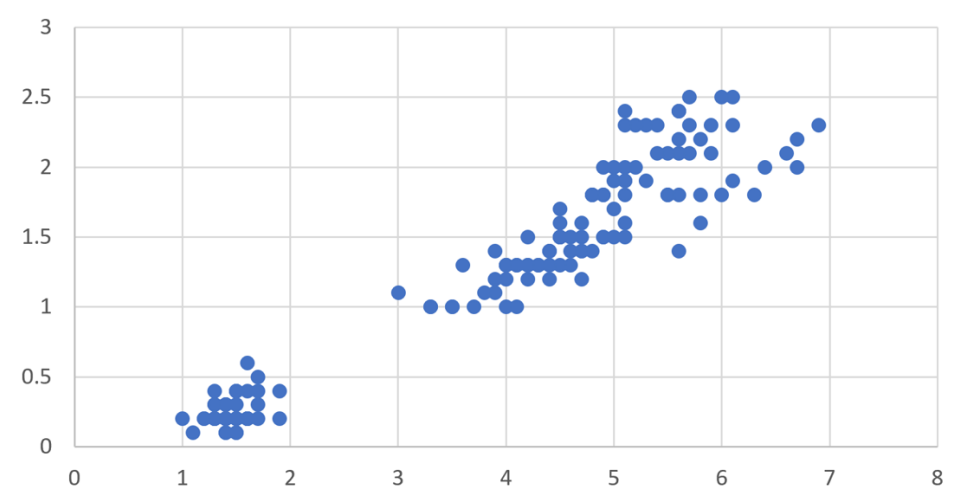

横軸は時間. 散布図から時間変化を読み取る 2つの量の間の関係を見る

横軸と縦軸は、2つの量.

#### Excel での散布図の作成手順

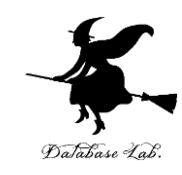

|   | Α    | В    | С    |
|---|------|------|------|
| 1 | 年次   | 出生数  | 死亡数  |
| 2 | 1985 | 1432 | 752  |
| 3 | 1990 | 1222 | 820  |
| 4 | 1995 | 1187 | 922  |
| 5 | 2000 | 1191 | 962  |
| 6 | 2005 | 1063 | 1084 |
| 7 | 2010 | 1071 | 1197 |
| 0 |      |      |      |

|   | А    | В    | С    | D |  |
|---|------|------|------|---|--|
| 1 | 年次   | 出生数  | 死亡数  |   |  |
| 2 | 1985 | 1432 | 752  |   |  |
| 3 | 1990 | 1222 | 820  |   |  |
| 4 | 1995 | 1187 | 922  |   |  |
| 5 | 2000 | 1191 | 962  |   |  |
| 6 | 2005 | 1063 | 1084 |   |  |
| 7 | 2010 | 1071 | 1197 |   |  |
| 8 |      |      |      |   |  |

① グラフ化したい部分を**範囲選択** 

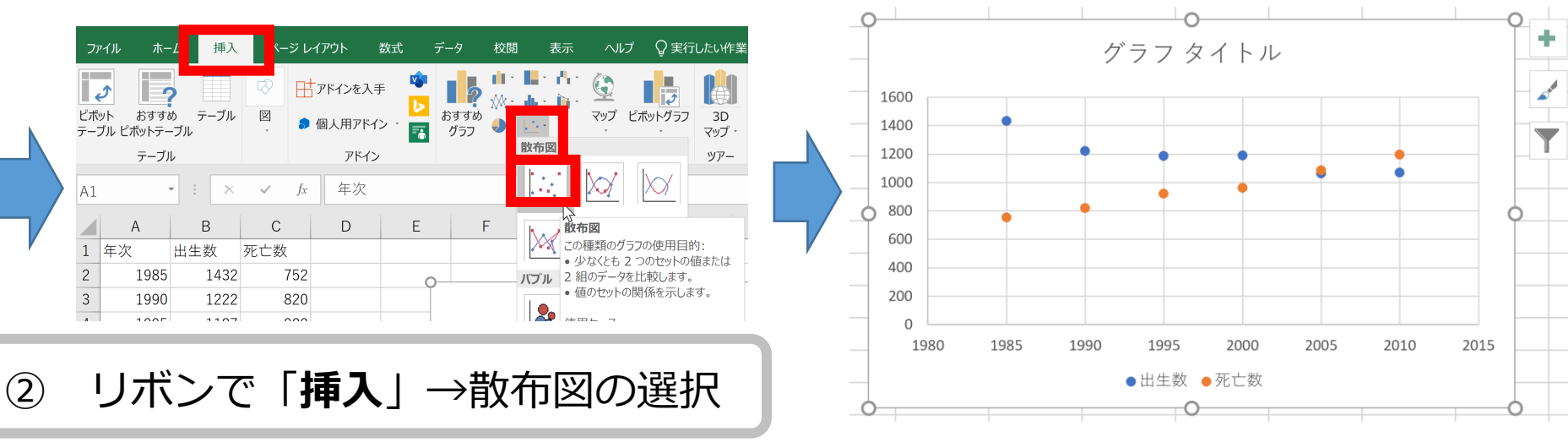

#### Excel での散布図の種類の選択

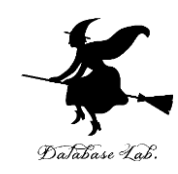

挿入

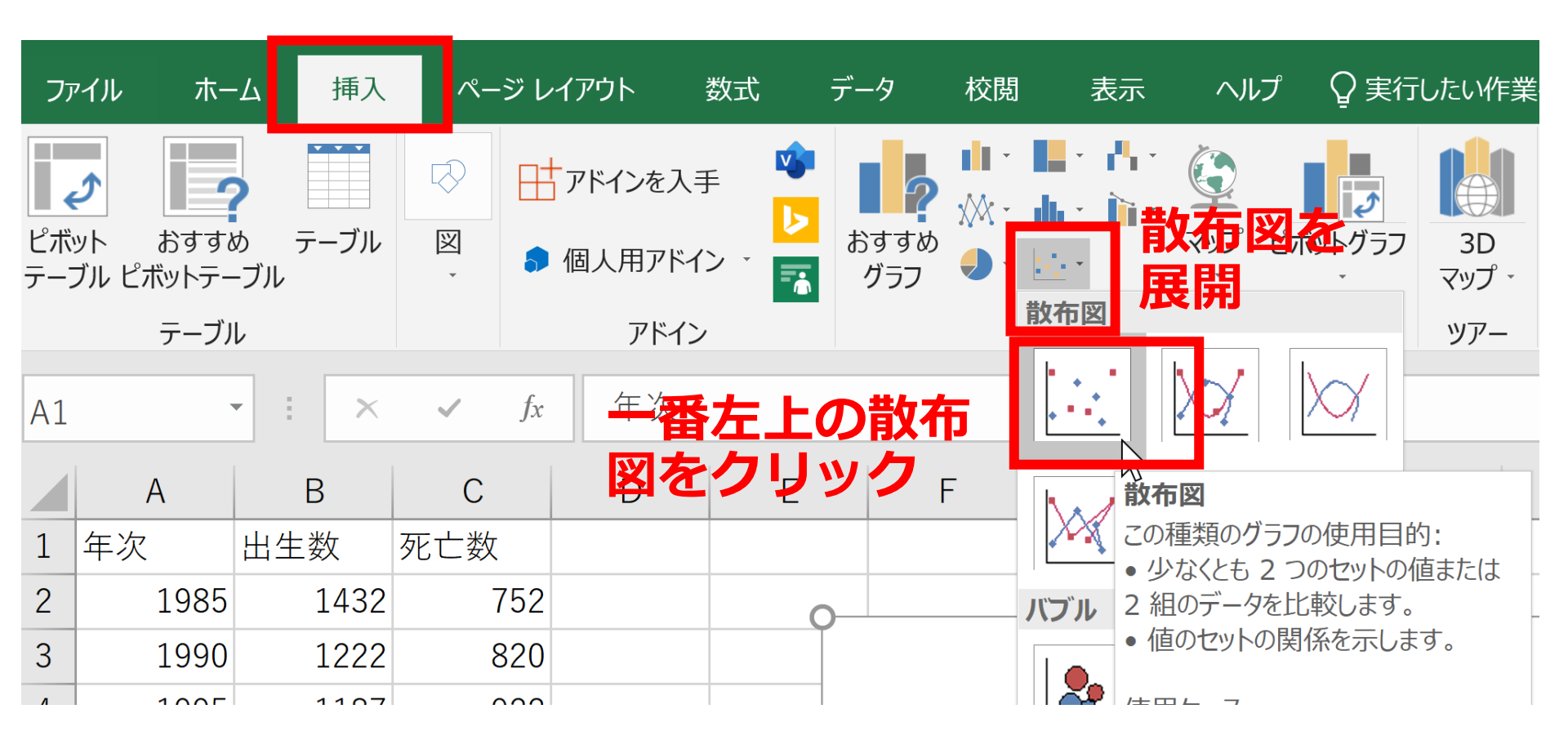

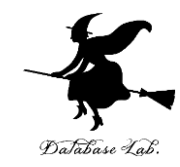

元データ

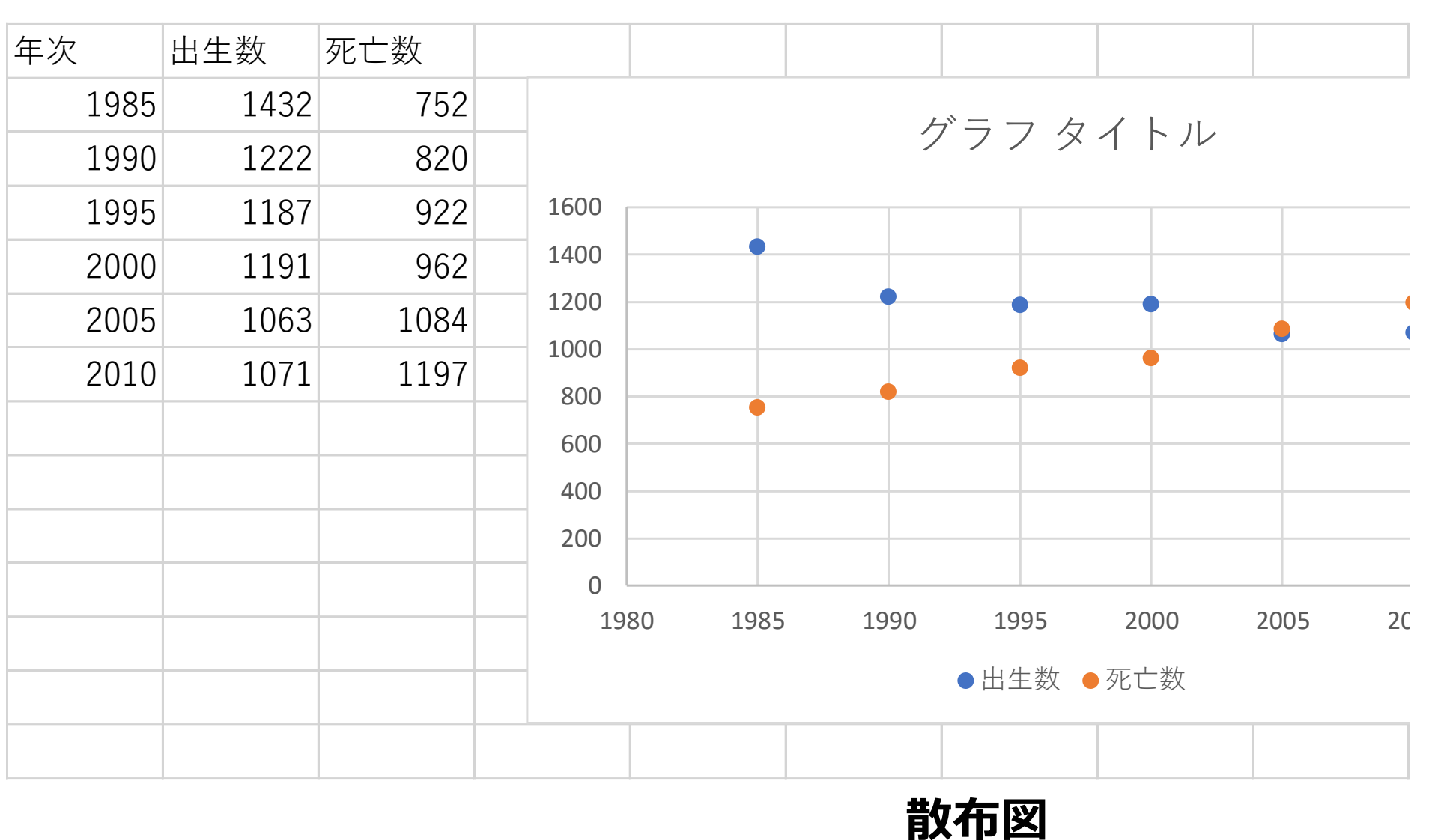

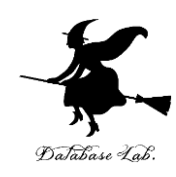

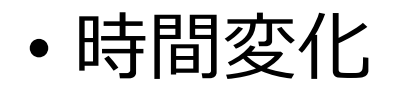

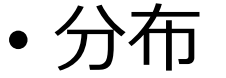

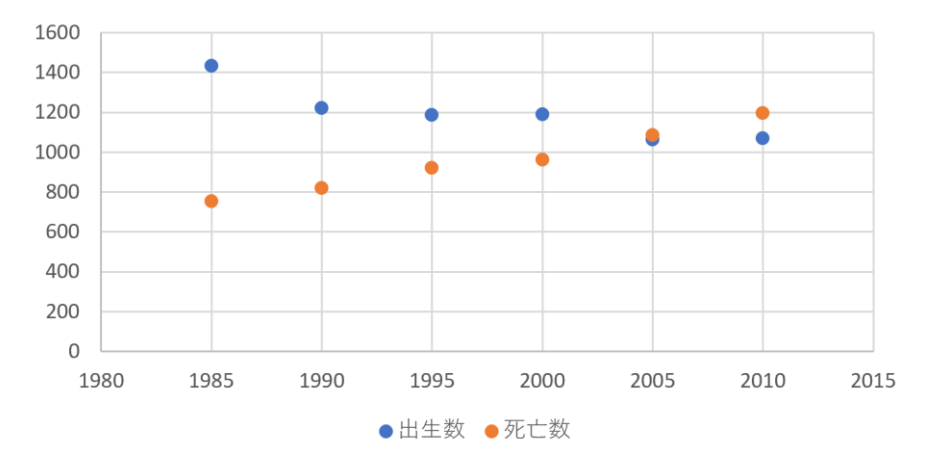

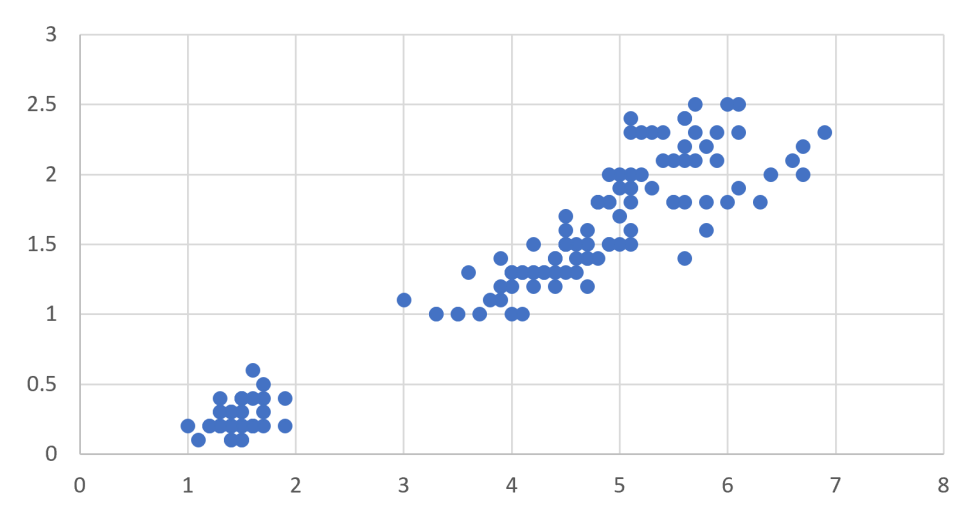

横軸は時間. 散布図から時間変化を読み取る 2つの量の間の関係を見る

横軸と縦軸は、2つの量.

#### 分布から読み取れること

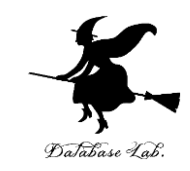

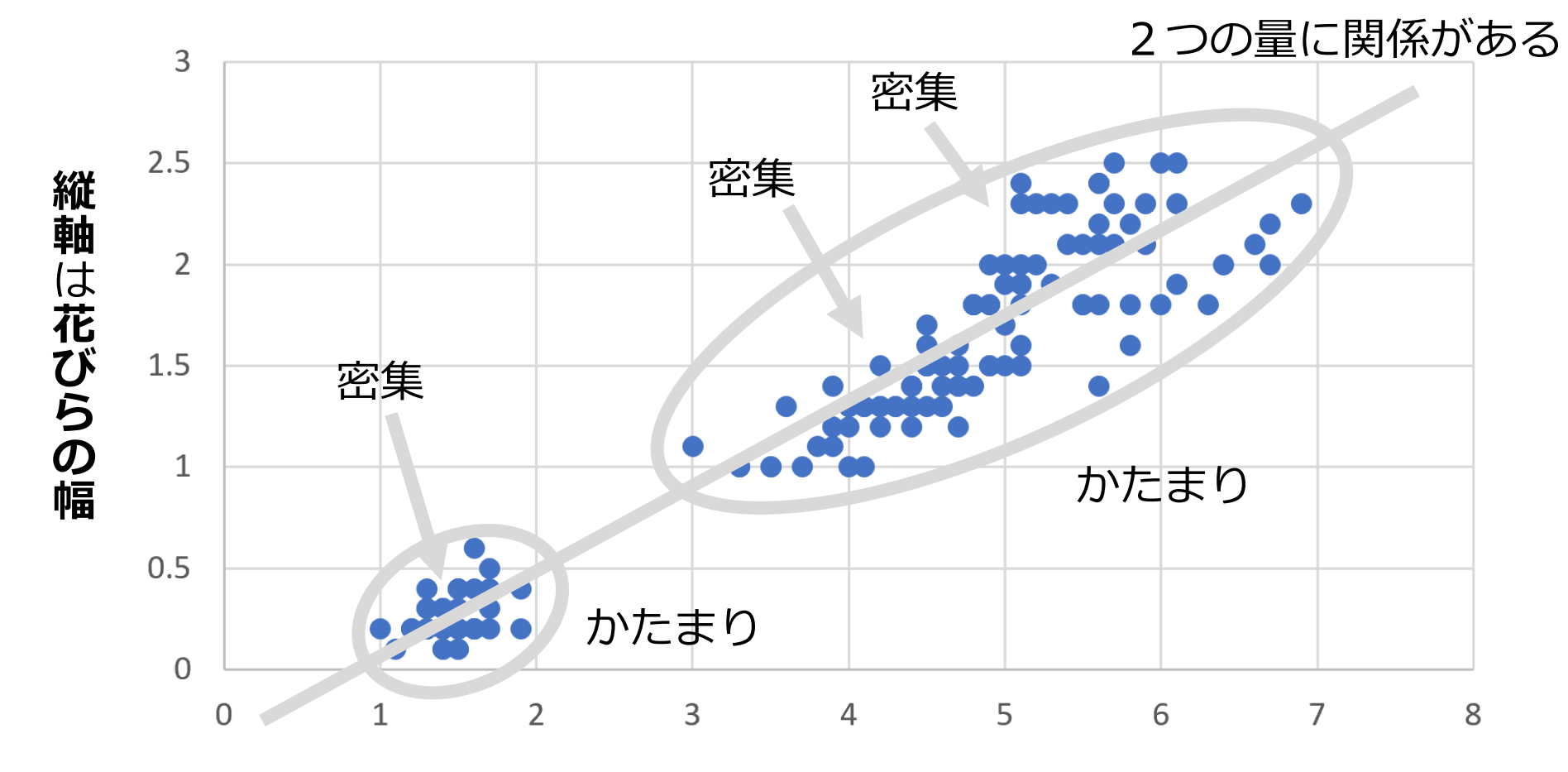

横軸は花びらの長さ

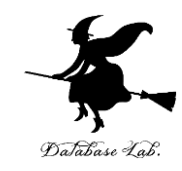

## 5-3 データの合計、平均 (Excel を使用)

#### Excel で合計を求める SUM

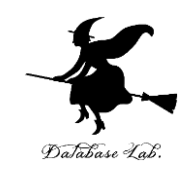

| C8 |      | • : × | ✓ fx | =SUM | (C2:C7) |
|----|------|-------|------|------|---------|
|    | А    | В     | С    | D    | E       |
| 1  | 年次   | 出生数   | 死亡数  |      |         |
| 2  | 1985 | 1432  | 752  |      |         |
| 3  | 1990 | 1222  | 820  |      |         |
| 4  | 1995 | 1187  | 922  |      |         |
| 5  | 2000 | 1191  | 962  |      |         |
| 6  | 2005 | 1063  | 1084 |      |         |
| 7  | 2010 | 1071  | 1197 |      |         |
| 8  |      |       | 5737 |      |         |

#### **=SUM(C2:C7)**は, **範囲 C2 から C7**の 合計を求める

#### Excel で平均を求める AVERAGE

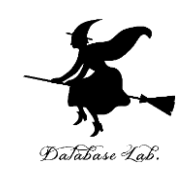

| B8 |      | •    | ×    | $\checkmark$ | fx  | =AVE | RAG | E(B2:E | 37) |
|----|------|------|------|--------------|-----|------|-----|--------|-----|
|    | А    | В    |      | С            |     | D    |     | E      |     |
| 1  | 年次   | 出生数  | 攵    | 死亡数          |     |      |     |        |     |
| 2  | 1985 | 1    | .432 | 7            | 752 |      |     |        |     |
| 3  | 1990 | 1    | .222 | 8            | 320 |      |     |        |     |
| 4  | 1995 | 1    | .187 | ç            | 922 |      |     |        |     |
| 5  | 2000 | 1    | .191 | ç            | 962 |      |     |        |     |
| 6  | 2005 | 1    | .063 | 10           | )84 |      |     |        |     |
| 7  | 2010 | 1    | .071 | 11           | .97 |      |     |        |     |
| 8  |      | 1194 | .333 | 57           | 737 |      |     |        |     |
| 0  |      |      |      |              |     |      |     |        |     |

#### **=AVERAGE(B2:B7)**は, **範囲 B2 から B7**の **平均**を求める

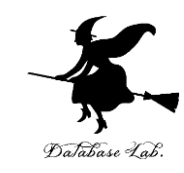

## ・平均の基本,合計して,データの個数で割る 10,40,30,40の平均:120÷4で30

• 複数の値の組の平均を考えることもある (10, 5), (40, 10), (30, 5), (40, 20)の平均: 合計は 120 と 40.4で割って (30, 10)

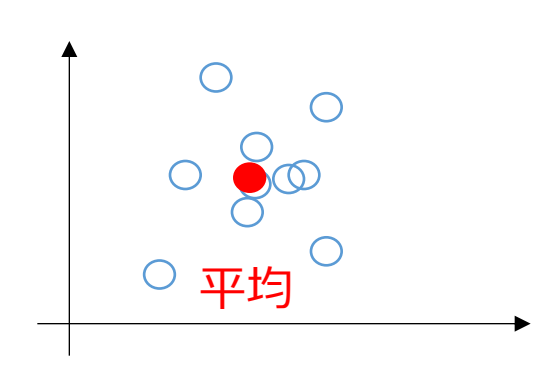

#### **平均**は, データ集合の代表とみる ことができる場合がある

計測に<mark>誤差</mark>があるとき, 複数の計測を繰り返し,**平均**をとる ことで,<mark>誤差を軽減</mark>できることも

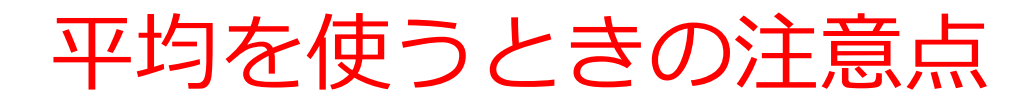

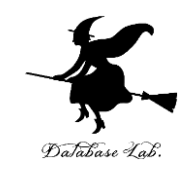

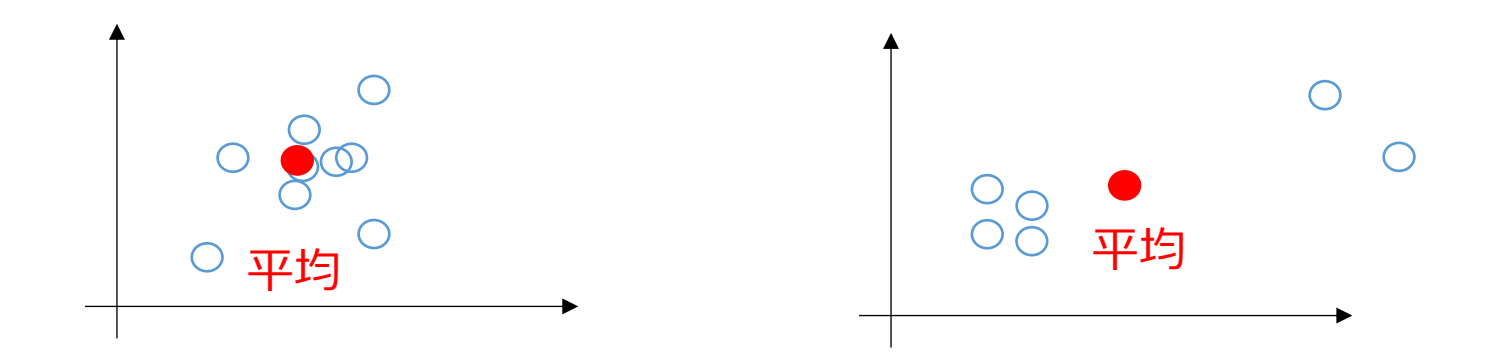

#### このような平均に, 意味があるでしょうか?

#### **データの分布によって**は,**平均**では**役に 立たない**こともある. (平均は万能ではない)

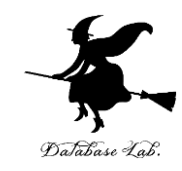

## 5-4 データの分布、密度 (Excel を使用)

ヒストグラム

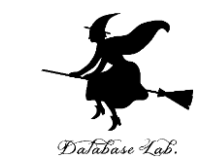

#### **ヒストグラム**は、区間ごとに、データを数え上げた もの

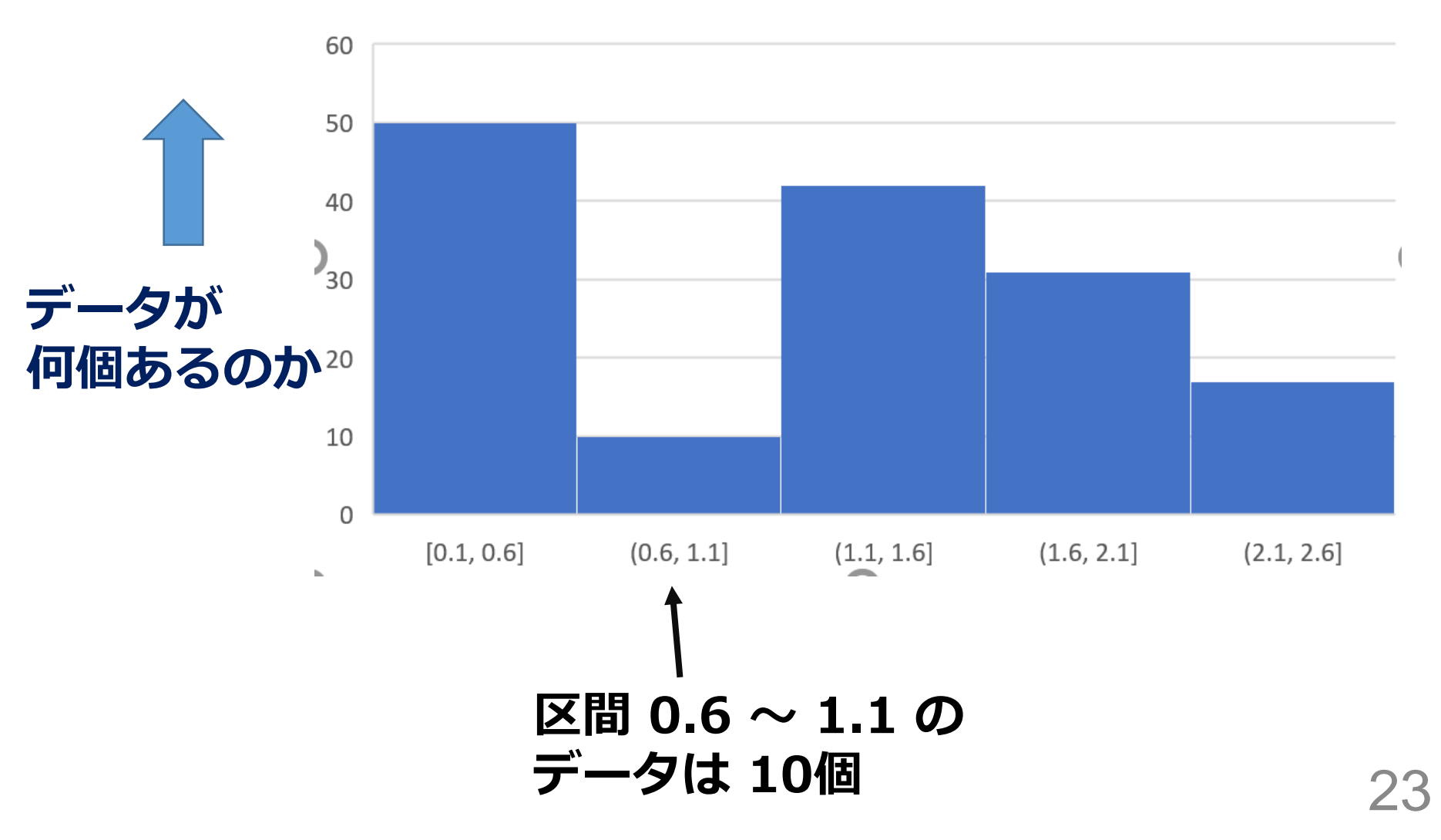

#### Excel でのヒストグラムの作成手順

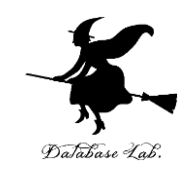

|   | А         | В         | С          | D         | E       |
|---|-----------|-----------|------------|-----------|---------|
| 1 | sepal_len | sepal_wid | petal_leng | petal_wid | species |
| 2 | 5.1       | 3.5       | 1.4        | 0.2       | setosa  |
| 3 | 4.9       | 3         | 1.4        | 0.2       | setosa  |
| 4 | 4.7       | 3.2       | 1.3        | 0.2       | setosa  |
| 5 | 4.6       | 3.1       | 1.5        | 0.2       | setosa  |
| 6 | 5         | 3.6       | 1.4        | 0.2       | setosa  |
| 7 | 5.4       | 3.9       | 1.7        | 0.4       | setosa  |
| 8 | 4.6       | 3.4       | 1.4        | 0.3       | setosa  |
| 9 | 5         | 3.4       | 1.5        | 0.2       | setosa  |

元データ

|    | А         | В         | С          | D         | E       |
|----|-----------|-----------|------------|-----------|---------|
| 1  | sepal_len | sepal_wid | petal_leng | petal_wid | species |
| 2  | 5.1       | 3.5       | 1.4        | 0.2       | setosa  |
| 3  | 4.9       | 3         | 1.4        | 0.2       | setosa  |
| 4  | 4.7       | 3.2       | 1.3        | 0.2       | setosa  |
| 5  | 4.6       | 3.1       | 1.5        | 0.2       | setosa  |
| 6  | 5         | 3.6       | 1.4        | 0.2       | setosa  |
| 7  | 5.4       | 3.9       | 1.7        | 0.4       | setosa  |
| 8  | 4.6       | 3.4       | 1.4        | 0.3       | setosa  |
| 9  | 5         | 3.4       | 1.5        | 0.2       | setosa  |
| 10 | 4.4       | 2.9       | 1.4        | 0.2       | setosa  |
| 11 | 4.9       | 3.1       | 1.5        | 0.1       | setosa  |
| 12 | 5.4       | 3.7       | 1.5        | 0.2       | setosa  |

① ヒストグラム化したい列を選択

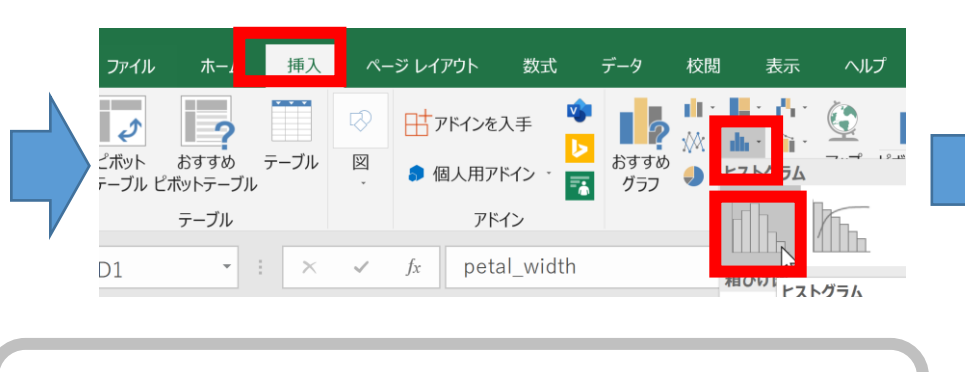

(2) リボンで「**挿入**」→**ヒストグラム** の選択

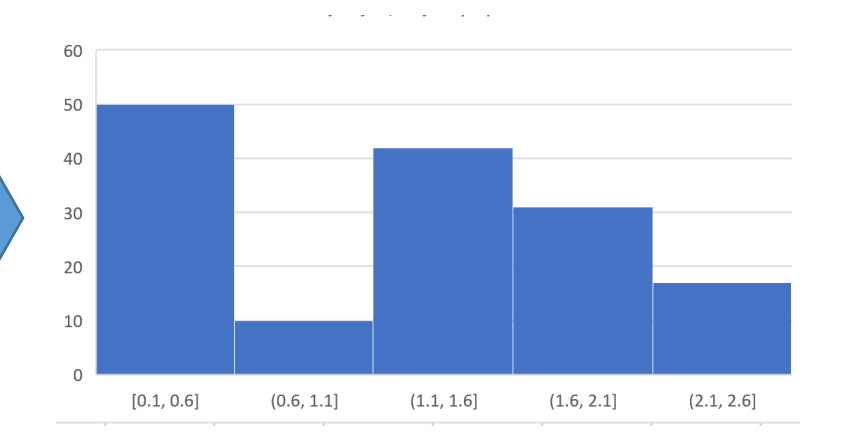

ヒストグラムが得られる

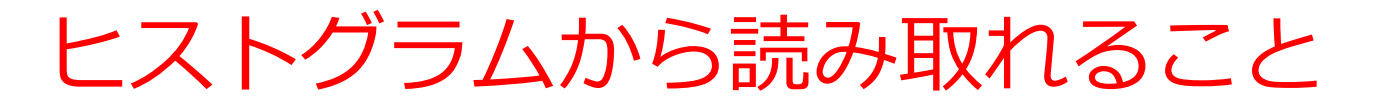

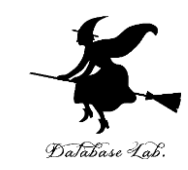

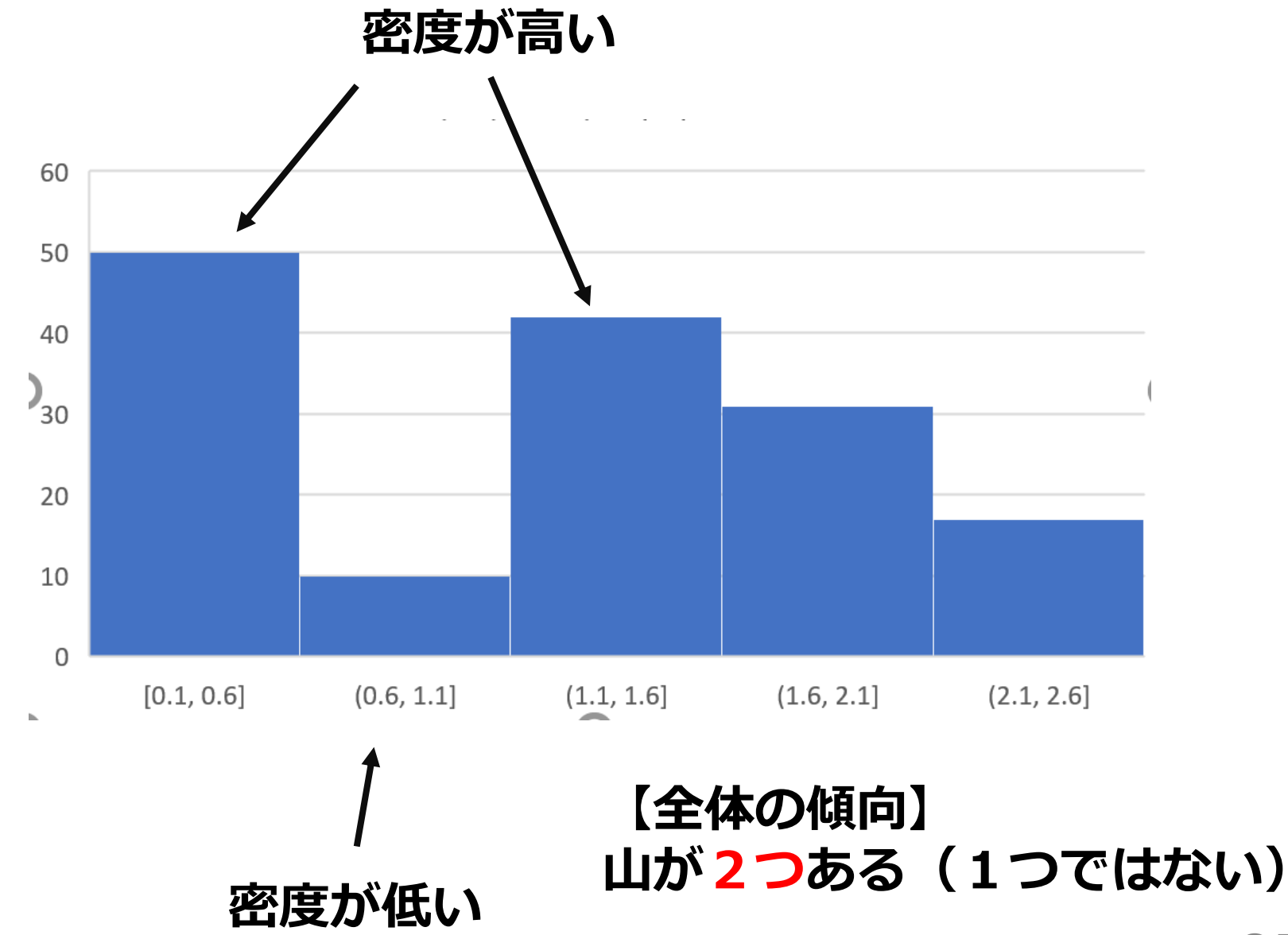

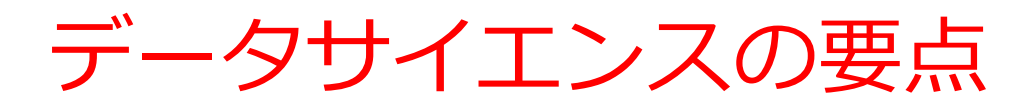

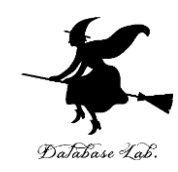

#### ・データから, 正しく知見や結論を導くこと

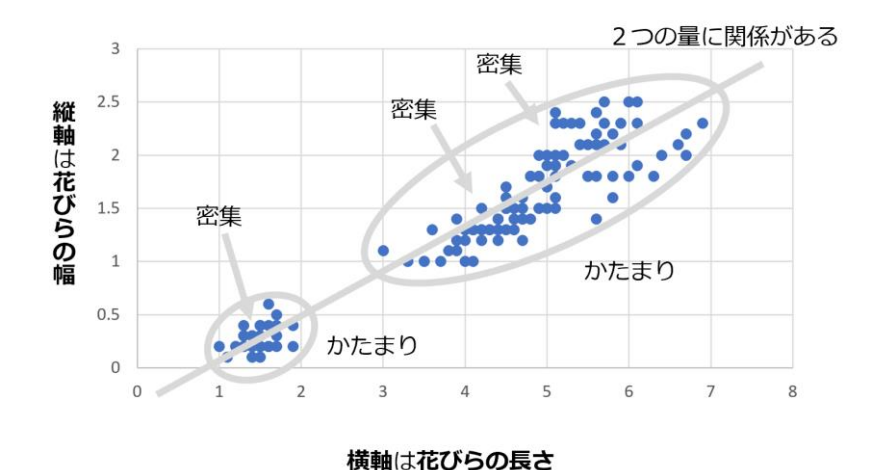

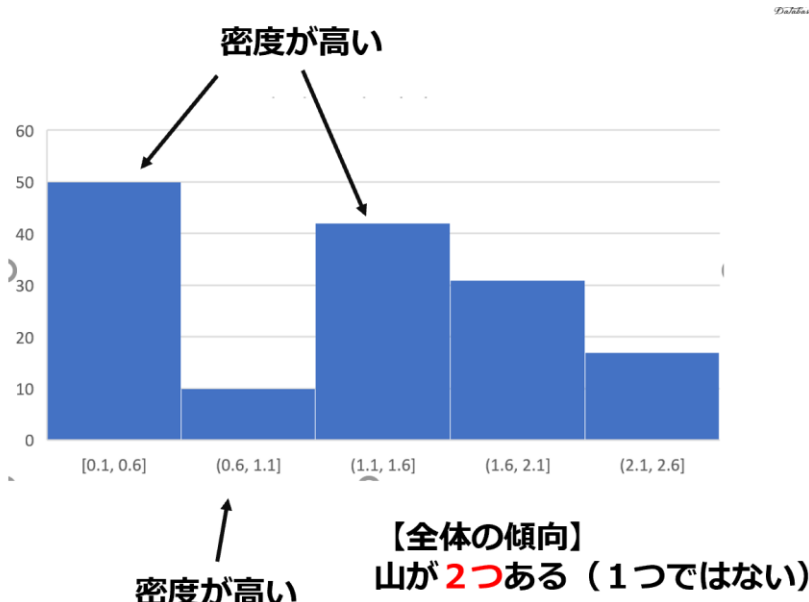

- •決して「難解な数式が出てきて難しい」ものでは ない
- •正しい手順を踏んで、データから知見や結論を導 くことにつながる

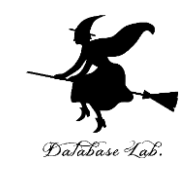

## 5-5 標準偏差(Excel を使用)

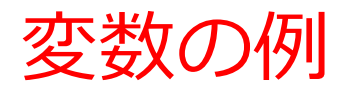

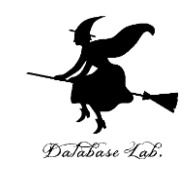

#### 販売量は変化する(変数)

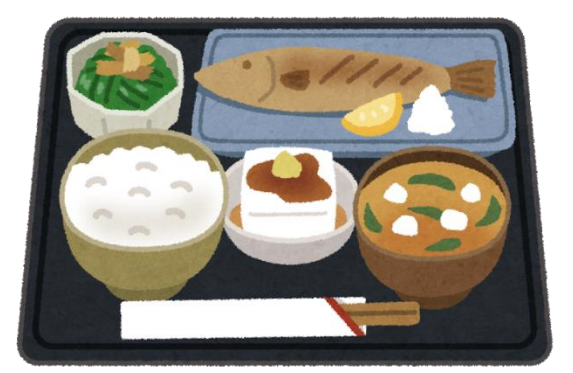

| 日付   | 販売量 |
|------|-----|
| 5/9  | 101 |
| 5/10 | 96  |
| 5/11 | 106 |
| 5/12 | 99  |
| 5/13 | 98  |

平均 **100** ※(101+96+106+99+98)/5

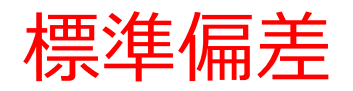

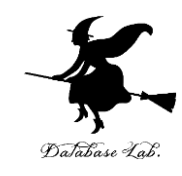

|      |           |                              |      |      | 8        |                                 |     |
|------|-----------|------------------------------|------|------|----------|---------------------------------|-----|
| 日付   |           | 販売量                          |      | 日付   |          | 販売量                             |     |
| 5/9  |           | 101                          |      | 5/9  |          | 60                              |     |
| 5/10 |           | 96                           | ばらつき | 5/10 |          | 98                              | ばらつ |
| 5/11 |           | 106                          | 小    | 5/11 |          | 156                             | 大   |
| 5/12 |           | 99                           |      | 5/12 |          | 24                              |     |
| 5/13 |           | 98                           |      | 5/13 |          | 162                             |     |
|      | 平均<br>票準( | <b>100</b><br>扁差 <b>3.40</b> | 平均は同 | じ    | 平均<br>標準 | <b>100</b><br>偏差 <b>53.59</b> . | •   |

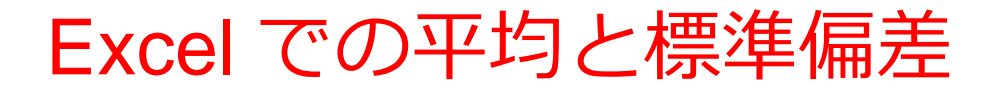

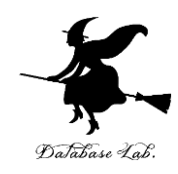

#### ◆ 平均 AVERAGE

#### ◆ 標準偏差 STDEVP

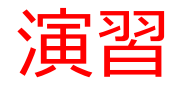

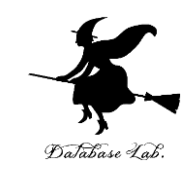

#### ①次のように値を入力

|   | Α   | В   | С |
|---|-----|-----|---|
| 1 | 101 | 60  |   |
| 2 | 96  | 98  |   |
| 3 | 106 | 156 |   |
| 4 | 99  | 24  |   |
| 5 | 98  | 162 |   |

※数値はすべて半角

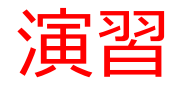

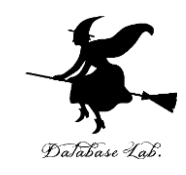

#### А в 3.405877273 53.59104 A6には式「=AVERAGE(A1:A5)」 В

#### ② Excel を起動し,次のように<u>式</u>を入力

A7には式「=STDEVP(A1:A5)」

B7には式「=STDEVP(B1:B5)」

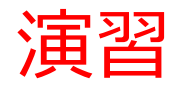

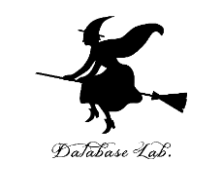

## ③ 次のデータについて,平均と標準偏差を求めなさい

|   |   | Α    |                   |   | А      |
|---|---|------|-------------------|---|--------|
| E | 1 | 1021 | _                 | 1 | 1021   |
|   | 2 | 1011 |                   | 2 | 1011   |
|   | 3 | 987  |                   | 3 | 987    |
|   | 4 | 1026 | Freed To          | 4 | 1026   |
|   | 5 | 988  | — Excel で<br>求めると | 5 | 988    |
|   | - |      |                   | 6 | 1006.6 |

16.32912

7

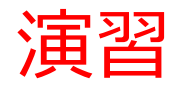

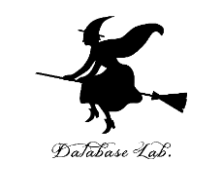

## ④ 次のデータについて、平均と標準偏差を求めなさい

|   | Α   | _       |   | Α    |  |
|---|-----|---------|---|------|--|
| 1 | -10 |         | 1 | -10  |  |
| 2 | -1  |         | 2 | -1   |  |
| 3 | 146 |         | 3 | 146  |  |
| 4 | 95  | Excel で | 4 | 95   |  |
|   |     | 求めると    | 5 | 57.5 |  |

6 65.60678

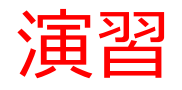

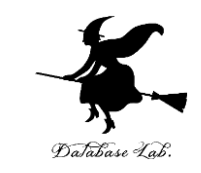

## ⑤ 次のデータについて,平均と標準偏差を求めなさい

|   |     |         | I |        |
|---|-----|---------|---|--------|
|   | A   |         |   | Α      |
| 1 | 75  |         | 1 | 75     |
| 2 | 124 |         | 2 | 124    |
| 3 | 120 |         | 3 | 120    |
| 4 | 121 |         | 4 | 121    |
| 5 | 92  | ,       | 5 | 92     |
| 6 | 127 | Excel で | 6 | 127    |
| 7 | 92  | 求めると    | 7 | 92     |
| 8 | 79  |         | 8 | 79     |
|   |     |         | 9 | 103.75 |

10

20.08575

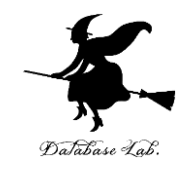

### 5-6 ランダムウオーク

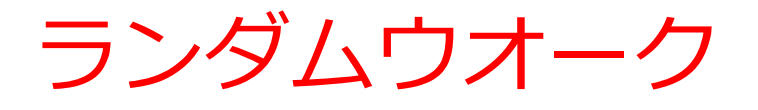

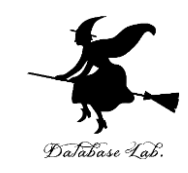

- •記憶がない(記憶できない)
- 行先はランダムである.
   前に行ったり、後ろにいったり.

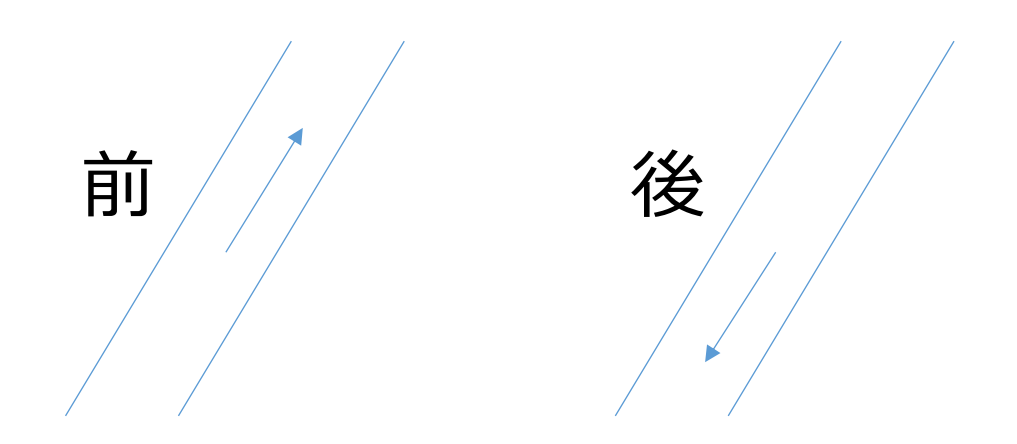

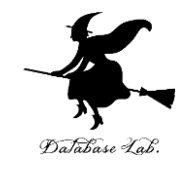

#### ① A の列は通し番号 セル A1 に「0」

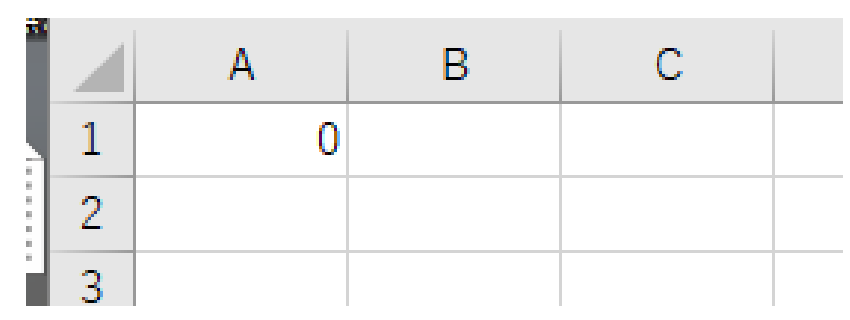

### セル A2 に次の式

=**A1**+1

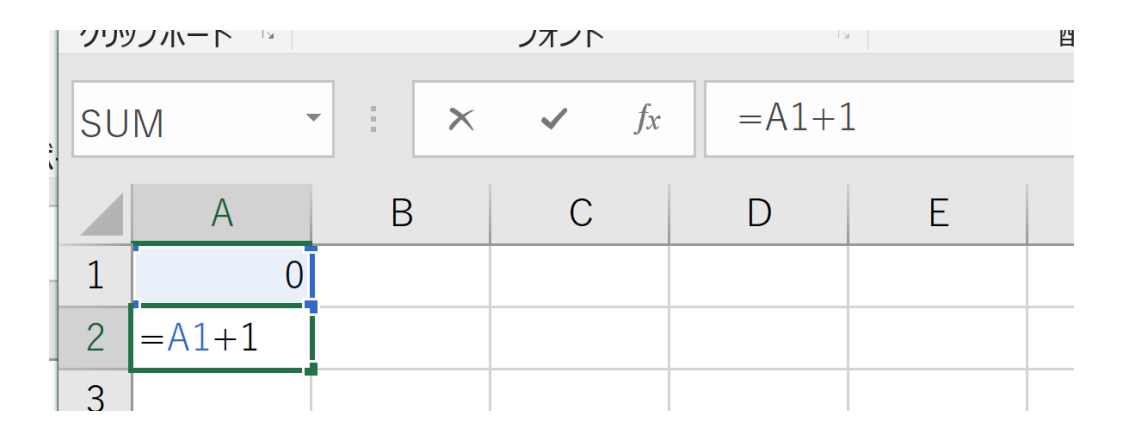

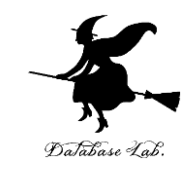

#### セルA2の式を,A3からA100にコピー

| A3  |    | • • × | $\checkmark$ fx | =A2+2 | l |   |
|-----|----|-------|-----------------|-------|---|---|
|     | А  | В     | С               | D     | E | F |
| 91  | 90 |       |                 |       |   |   |
| 92  | 91 |       |                 |       |   |   |
| 93  | 92 |       |                 |       |   |   |
| 94  | 93 |       |                 |       |   |   |
| 95  | 94 |       |                 |       |   |   |
| 96  | 95 |       |                 |       |   |   |
| 97  | 96 |       |                 |       |   |   |
| 98  | 97 |       |                 |       |   |   |
| 99  | 98 |       |                 |       |   |   |
| 100 | 99 |       |                 |       |   |   |
| 101 |    |       |                 |       |   |   |

#### Aの列は通し番号になる

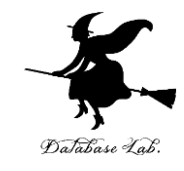

## B列はランダムウオーク セル B1 に「0」

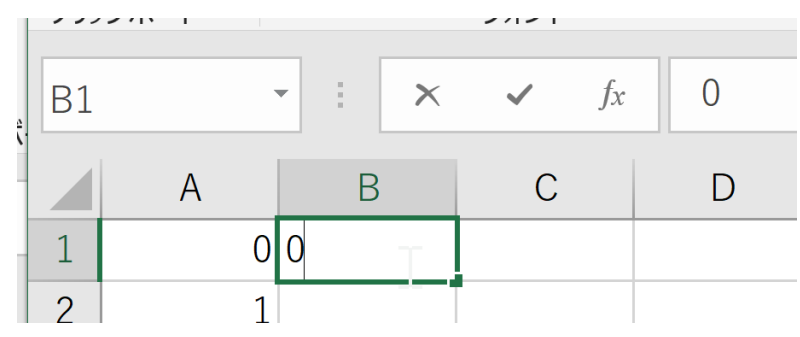

#### セル **B2** に次の式 =**B1**+TRUNC(**RAND**()\*2)\*2-1

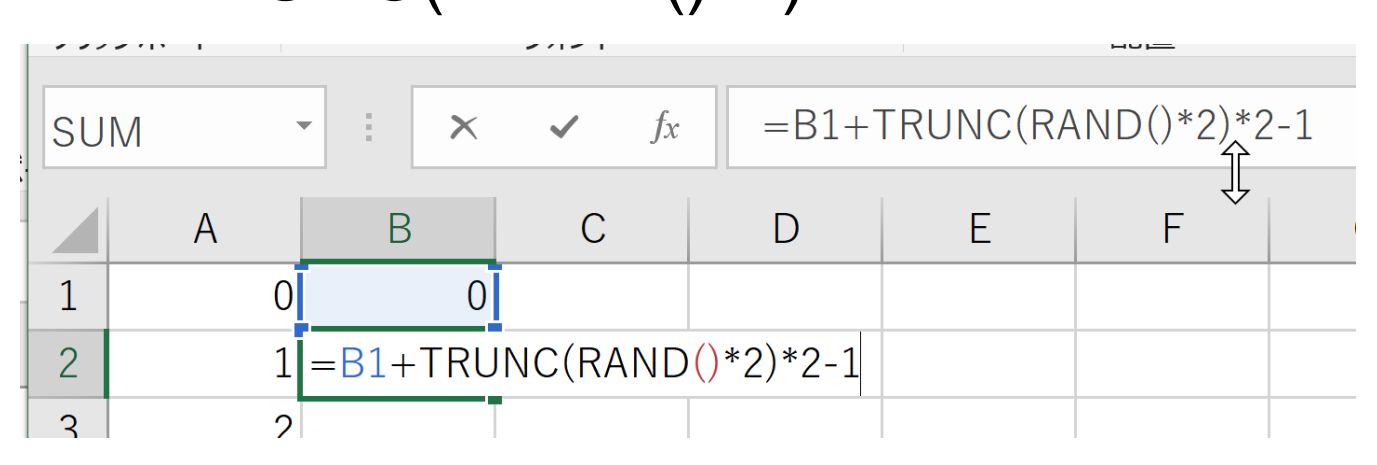

B1 に, 1を足すか, -1を足す(**ランダム**に決める) <sub>4</sub>(

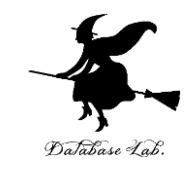

#### セル B2 の式を, B3 から B100 にコピー

| B3 |    | • : × | √ fx | =B2+ | TRUNC(RA | ND()*2)* |
|----|----|-------|------|------|----------|----------|
|    | А  | В     | С    | D    | E        | F        |
| 1  | 0  | 0     |      |      |          |          |
| 2  | 1  | 1     |      |      |          |          |
| 3  | 2  | 2     |      |      |          |          |
| 4  | 3  | 3     |      |      |          |          |
| 5  | 4  | 4     |      |      |          |          |
| 6  | 5  | 3     |      |      |          |          |
| 7  | 6  | 4     |      |      |          |          |
| 8  | 7  | 5     |      |      |          |          |
| 9  | 8  | 4     |      |      | π.       |          |
| 10 | 9  | 3     |      |      | <b>1</b> |          |
| 11 | 10 | 4     |      |      |          |          |
| 12 | 11 | 5     |      |      |          |          |
| 13 | 12 | 6     |      |      |          |          |

B列はランダムウオーク

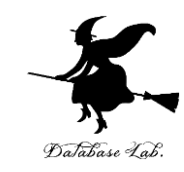

#### ③ ランダムウオークを増やす B 列を丸ごと, C 列から K列に張り付け (右クリックメニューが便利)

| C1 | -  | : × | ✓ fx | 0  |    |    |    |    |    |    |    |
|----|----|-----|------|----|----|----|----|----|----|----|----|
|    | А  | В   | С    | D  | E  | F  | G  | Н  | I  | J  | К  |
| 1  | 0  | 0   | 0    | 0  | 0  | 0  | 0  | 0  | 0  | 0  | 0  |
| 2  | 1  | 1   | -1   | -1 | -1 | -1 | -1 | -1 | -1 | -1 | 1  |
| 3  | 2  | 0   | 0    | 0  | -2 | 0  | 0  | 0  | 0  | 0  | 0  |
| 4  | 3  | -1  | -1   | 1  | -1 | 1  | 1  | -1 | 1  | -1 | 1  |
| 5  | 4  | 0   | -2   | 0  | 0  | 2  | 2  | 0  | 0  | -2 | 0  |
| 6  | 5  | 1   | -1   | -1 | 1  | 3  | 1  | 1  | -1 | -1 | 1  |
| 7  | 6  | 2   | 0    | -2 | 2  | 4  | 2  | 2  | -2 | 0  | 2  |
| 8  | 7  | 1   | 1    | -3 | 1  | 3  | 3  | 1  | -3 | 1  | 1  |
| 9  | 8  | 0   | 2    | -2 | 0  | 2  | 4  | 2  | -2 | 0  | 0  |
| 10 | 9  | -1  | 3    | -1 | -1 | 1  | 3  | 1  | -3 | -1 | -1 |
| 11 | 10 | 0   | 4    | -2 | -2 | 2  | 4  | 0  | -4 | 0  | 0  |
| 10 | 11 | 1   | Г    | 2  | 2  | 1  | Г  | 1  | 2  | 1  | 1  |

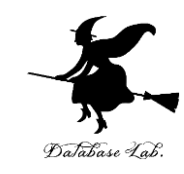

# ④ 散布図 A 列から K 列を範囲選択したのち, 散布図を挿入

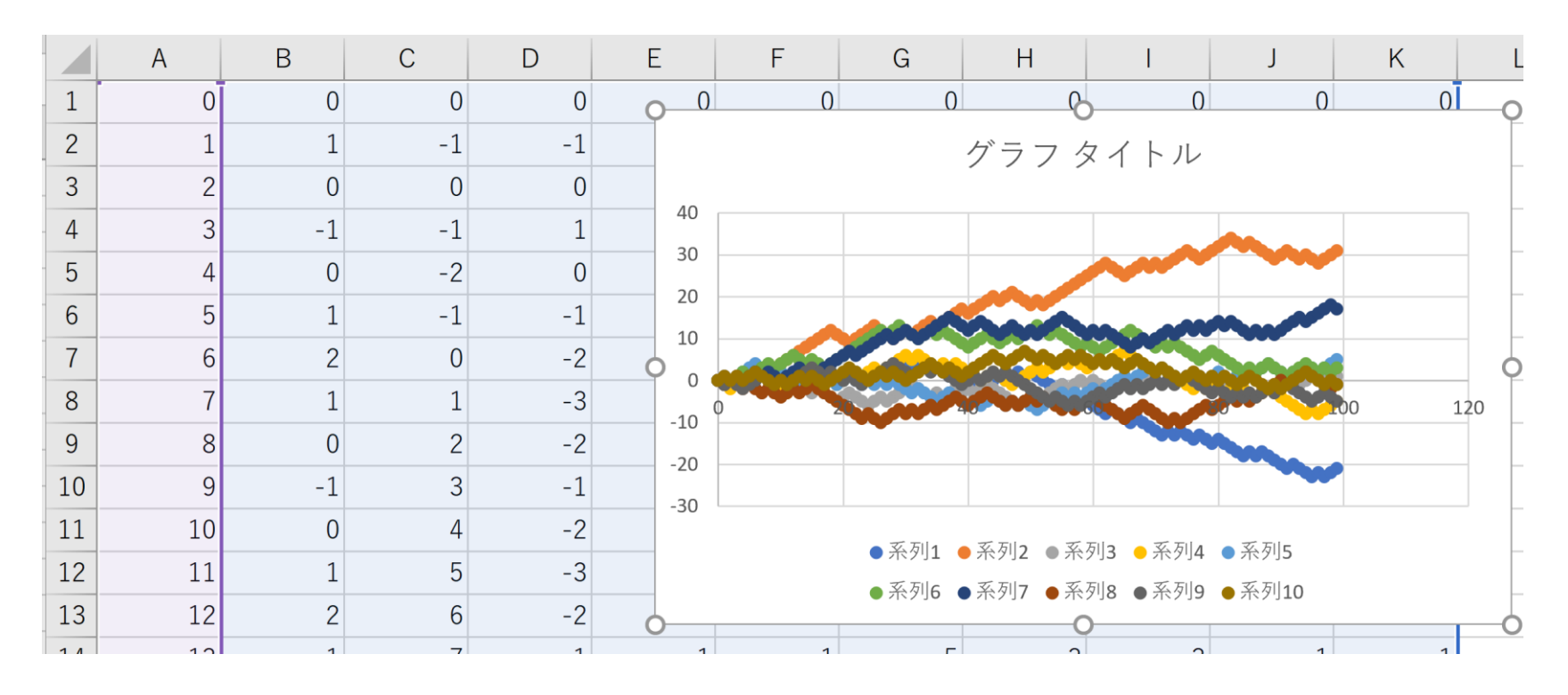

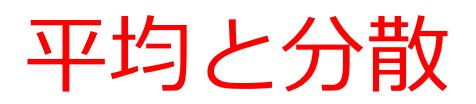

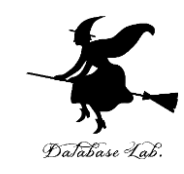

#### ⑤ 平均と分散 L1 に平均の式

#### =AVERAGE(B1:K1)

| SUM |   | • | : | ×  | ~ | fx | =AVE | RAGE( <mark>B1</mark> : | K1) |   | l  |   |   |   |   |   |       |  |
|-----|---|---|---|----|---|----|------|-------------------------|-----|---|----|---|---|---|---|---|-------|--|
|     | А |   | В |    | С |    | D    | E                       | F   |   | G  | Н | 1 |   | J | К | L     |  |
| 1   |   | 0 |   | 0  |   | 0  | 0    | C                       |     | 0 | 0  |   | 0 | 0 | ( | ) | 0 K1) |  |
| 2   |   | 1 |   | -1 |   | _1 | 1    | _1                      |     | 1 | -1 | _ | 1 | 1 |   | 1 | _1    |  |

#### <u>M1 に分散の式</u>

#### =STDEVP(B1:K1)

| SUN | 1 | • | × | ✓ fx | =STD | EVP(B1:K1 | L) | 1 |   |   |   |   |   |            |
|-----|---|---|---|------|------|-----------|----|---|---|---|---|---|---|------------|
|     | А |   | В | С    | D    | E         | F  | G | Н | I | J | К | L | Μ          |
| 1   |   | D | 0 | 0    | (    | ) 0       | 0  | 0 | 0 | 0 | 0 | 0 | ( | ) P(B1:K1) |
| 2   |   | 1 | 1 | 1    | 1    | 1         | 1  | 1 | 1 | 1 | 1 | 1 |   |            |

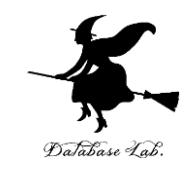

#### L1 と M1 の式を, L2 から M100 にコピー

| L2 | -  | · : × | ✓ fx | =AVEF | RAGE(B2:                                      | (2) |     |      |    |    |   |      |          |
|----|----|-------|------|-------|-----------------------------------------------|-----|-----|------|----|----|---|------|----------|
|    | A  | В     | С    | D     | Е                                             | F   | G   | Н    | I  | J  | K | L    | Μ        |
| 1  | 0  | 0     | 0    | 0     | 0                                             | 0   | 0   | 0    | 0  | 0  | 0 | 0    | 0        |
| 2  | 1  | 1     | 1    | -1    | 1                                             | -1  | -1  | -1   | 1  | -1 | 1 | 0    | 1        |
| 3  | 2  | 0     | 0    | 0     | 0                                             | 0   | 0   | 0    | 0  | -2 | 0 | -0.2 | 0.6      |
| 4  | 3  | 1     | -1   | -1    | -1                                            | -1  | -1  | -1   | -1 | 73 | 1 | -0.8 | 1.077033 |
| 5  | 4  | 2     | -2   | -2    | -2                                            | -2  | 0   | -2   | -2 | -4 | 2 | -1.2 | 1.83303  |
| 6  | 5  | 3     | -1   | -3    | -1                                            | -3  | 1   | -3   | -1 | -5 | 3 | -1   | 2.529822 |
| 7  | 6  | 2     | -2   |       |                                               |     | バニフ | カイトリ | L  |    | 2 | -1.4 | 2.374868 |
| 8  | 7  | 3     | -1   |       |                                               |     |     | 2117 |    |    | 1 | -1.2 | 2.441311 |
| 9  | 8  | 4     | 0    | 2     | 20<br>15<br>10<br>0 -0.8 2.22<br>-1 -1.2 2.89 |     |     |      |    |    |   |      |          |
| 10 | 9  | 5     | -1   | 1     |                                               |     |     |      |    |    |   |      |          |
| 11 | 10 | C     | 0    | -     |                                               |     |     |      |    |    |   | 1 /  | 0 001000 |

平均は 分散は だいたい0 増えている